### WHAT'S NEW IN THE IDE, NOMADS AND TOOLKIT

DireXions 2024

# AGENDA

### 1. <u>IDE</u>

- Integrated Development Environment
- 2. PROJECTS
- 3. NOMADS PANEL DESIGNERS
- NOMADS+, Folder Style and Property Sheets
- 4. UTILITIES

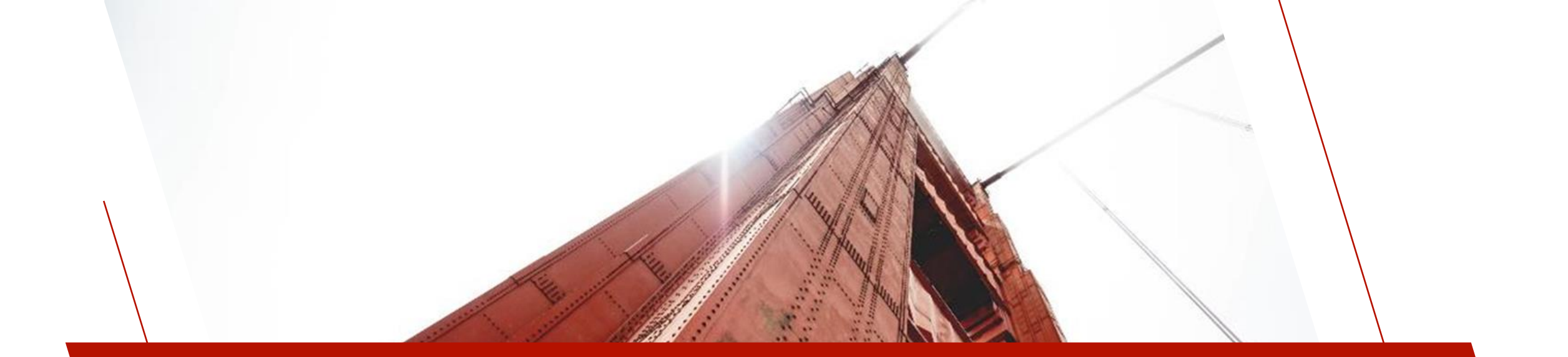

# IDE

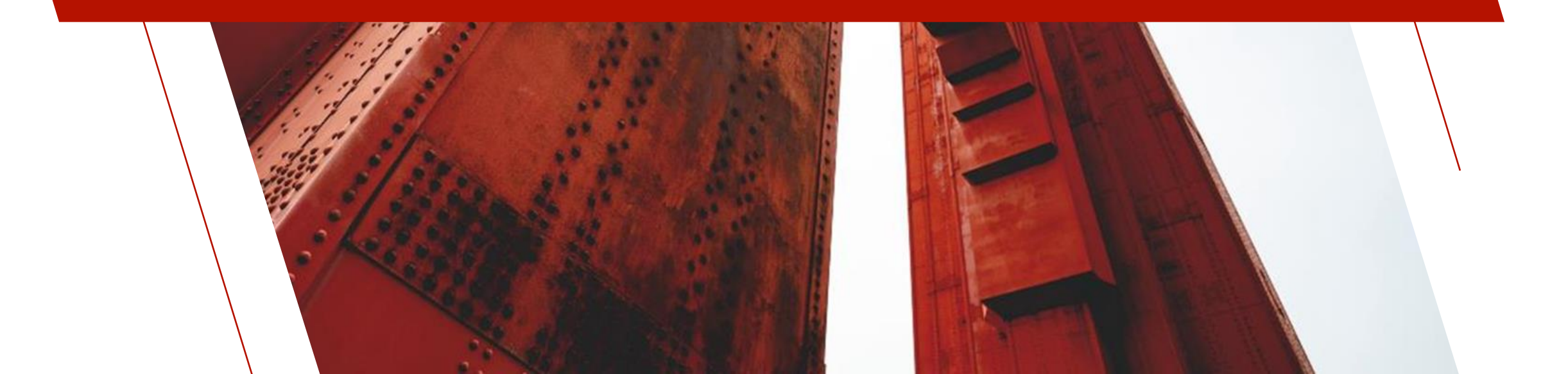

# CURRENT IDE

#### **IDE MAIN LAUNCHER**

Switch between
 Enhanced and Standard
 IDE

#### ENHANCED IDE

- Online Help
- Configurable Ribbon Toolbar and Folders

#### **STANDARD IDE**

- May still be used with no internet connection
- Uses less desktop space

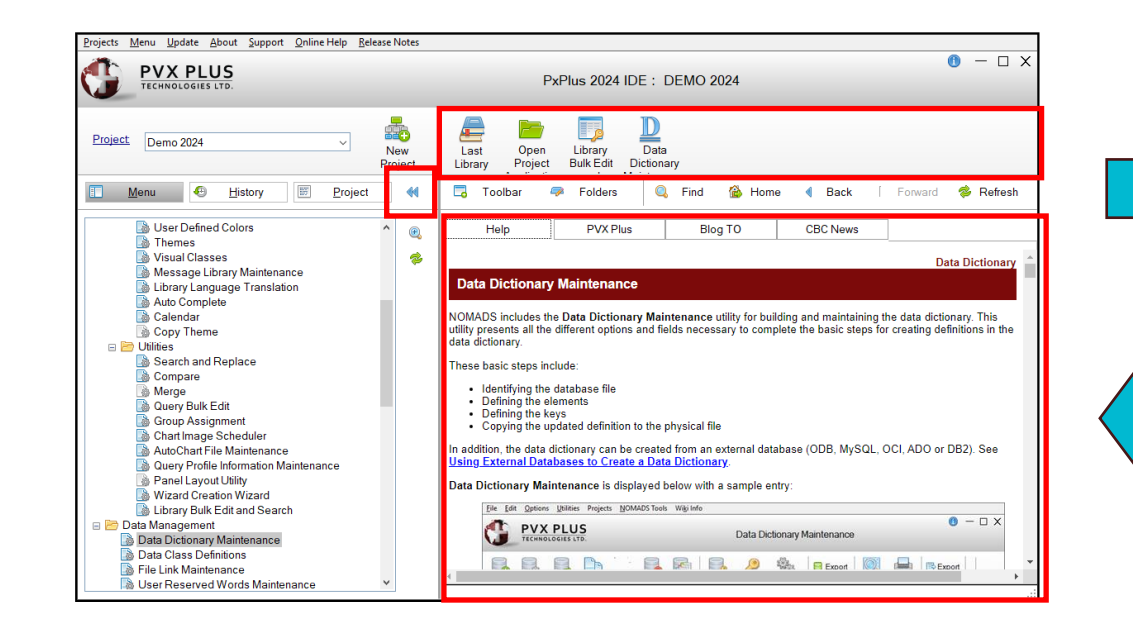

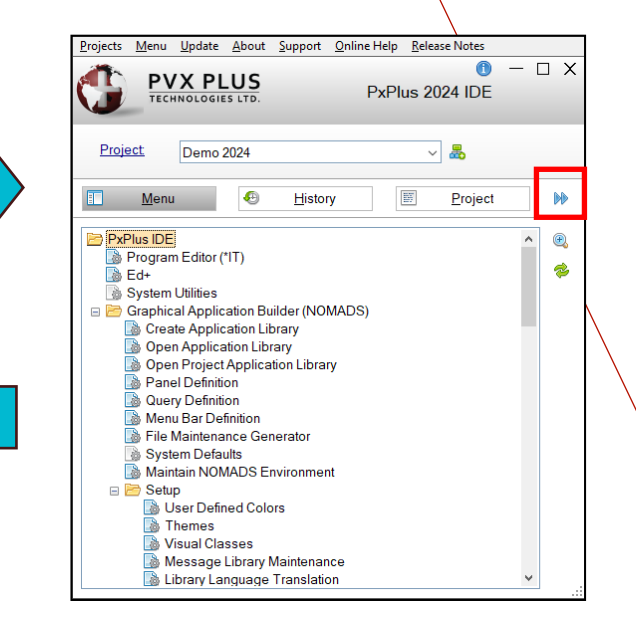

# CUSTOMIZABLE RIBBON TOOLBAR

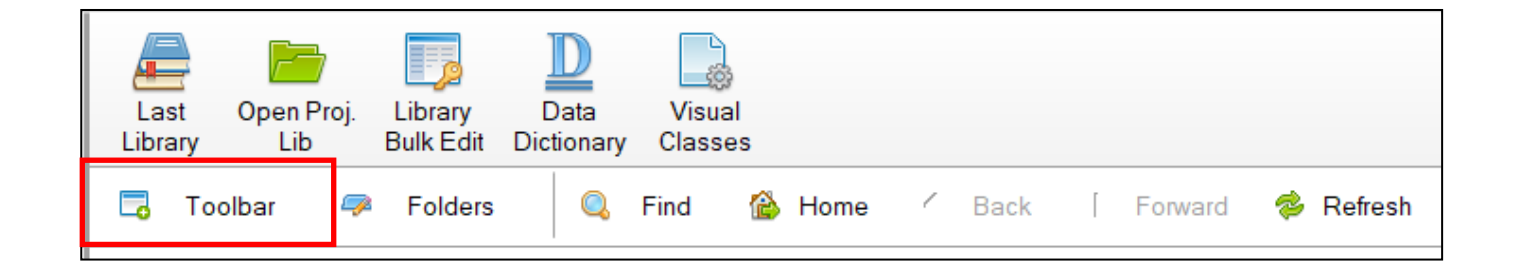

#### TOOLBAR BUTTONS

- Define up to 10 buttons for commonly accessed tasks
- Drag tasks from IDE Menu or use Toolbar button
- Last Library task present after installation but can be deleted

| itton# | Task          | Description       | Bitmap                             | 1 Move L   |
|--------|---------------|-------------------|------------------------------------|------------|
| 1      | LAST_LIB      | Last Library      | !32X32/Objects/Books               | LE Move Do |
| 2      | PROJ_LIB      | Open Proj. Lib    | !32X32/Folders/Green               |            |
| 3      | LIB_BULK_EDIT | Library Bulk Edit | !32X32/System/Control_Panel_Access | Delete R   |
| 4      | DATA_DICT     | Data Dictionary   | !32X32/Wordpro/Underle_Dictionary  |            |
| 5      | VIS_CLASSES   | Visual Classes    | !32X32/Wordpro/Page_Gear           |            |
| 6      |               |                   |                                    |            |
| 7      |               |                   |                                    |            |
| 8      |               |                   |                                    |            |
| 9      |               |                   |                                    |            |
| 10     |               |                   |                                    |            |

### CONFIGURABLE FOLDER TABS

| 🗔 Toolbar | 🦈 Folders   | 🔍 Find 🙆 H   | Home 🗸 Ba | ack [ Forward | 参 Refresh |
|-----------|-------------|--------------|-----------|---------------|-----------|
| Help      | PVX Plus    | Blog TO      | CBC N     | lews          |           |
|           |             |              | PLUS      |               | *         |
| - In      | We<br>Magas | BUILT FOR BU | ISINESS   | JS            |           |
| ■<br>Mt   | ENU         | چ<br>CALL    |           | ⊂<br>Email    | •         |

#### FOLDER TABS

- Help tab cannot be deleted
- Folders button allows up to 9 other tabs to be defined with a Tab Name and a URL
- Chromium Web Browser control

| 🔮 Mai | intain IDE HTML Tabs |                            | _        |                   | $\times$ |
|-------|----------------------|----------------------------|----------|-------------------|----------|
| IDE H | TML Tabs             |                            |          |                   |          |
| Tab#  | Tab Name             | Tab URL                    | 1 Te     | Move              | Up       |
| 1     | Help                 | https://manual.pvxplus.com | 18       | Move D            | own      |
| 2     | PVX Plus             | https://pvxplus.com        | <b>~</b> | NIOVE D           | own      |
| 3     | Blog TO              | www.blogto.com             |          | D <u>e</u> lete I | Row      |
| 4     | CBC News             | https://cbc.ca/news        |          |                   |          |
| 5     | ~                    |                            |          |                   |          |
| 6     | PxPlus Forum         |                            |          |                   |          |
| 7     | Forum KSS Feed       |                            |          |                   |          |
| 8     |                      |                            |          |                   |          |
| 9     |                      |                            |          |                   |          |
| 10    |                      |                            |          |                   |          |
|       |                      |                            |          |                   |          |
|       |                      | <u>0</u> K                 |          | <u>C</u> anc      | el .     |

# NEW POPUP MENU OPTIONS

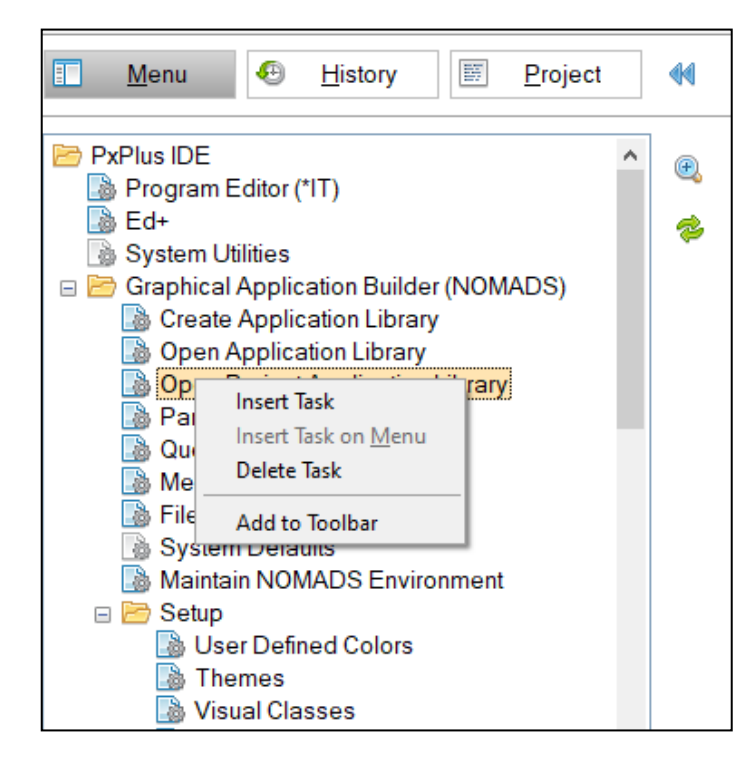

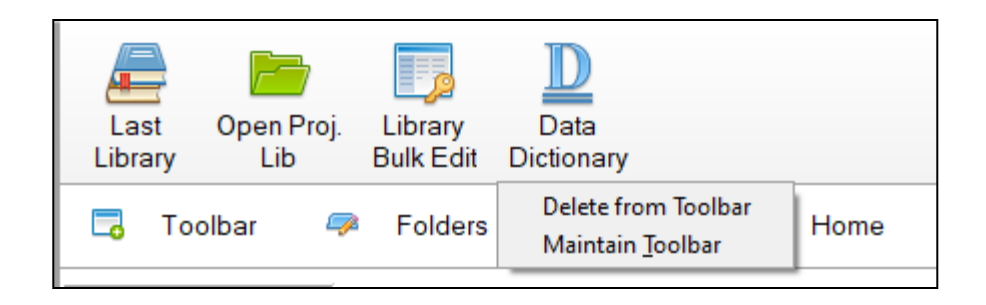

### **POPUP MENU**

- Right-click Popup Menu on Menu panel of IDE
- Enhanced IDE has Add to Toolbar option
- Standard IDE has Show Task Help
   option
   Insert Task

Insert Task on <u>M</u>enu Delete Task

Show Task <u>H</u>elp

### TOOLBAR BUTTONS

- Right-click Popup Menu on Toolbar Buttons
  - Delete from Toolbar
  - Maintain Toolbar

# IDE MENU BAR

### **ONLINE UPDATES**

 In the IDE top menu Update changes to \*Update\* when an online update is available for the installed PxPlus version

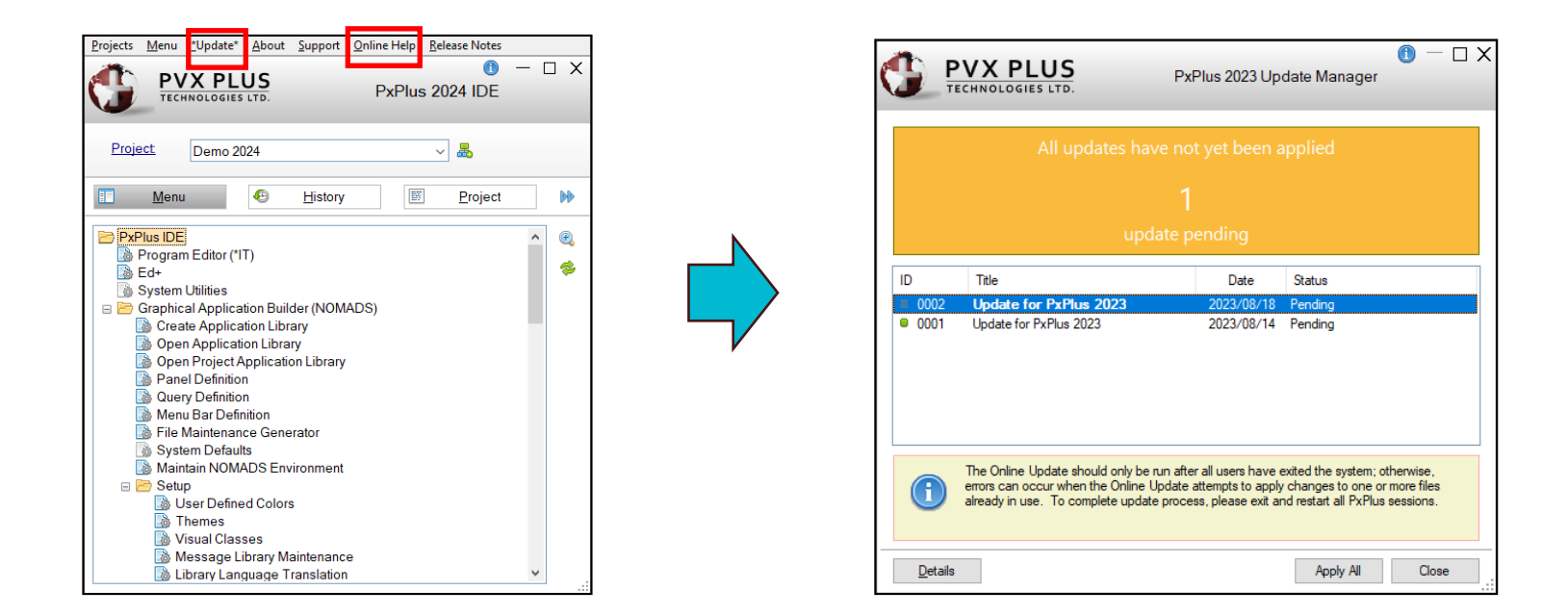

#### **ONLINE HELP**

• Launches full online **PxPlus Reference Manual** from our website

# WEB IDE (INOMADS)

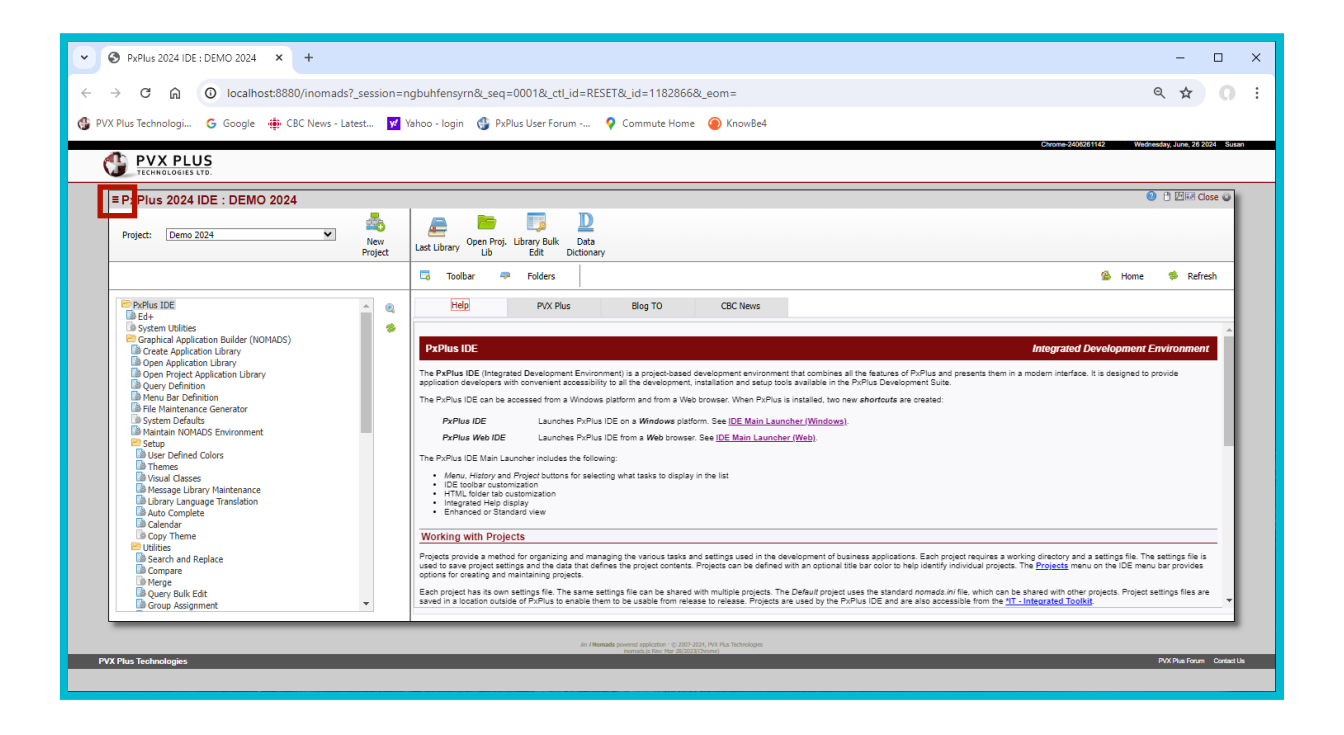

#### **IDE MAIN LAUNCHER (WEB)**

- IDE Launcher now uses the same Enhanced IDE panel
- iNomads Template uses Hamburger menu
- Some tasks that will not function or do not apply to an iNomads environment are suppressed

# NEW IDE TASKS

# GRAPHICAL APPLICATION BUILDER (NOMADS)

- Open Project Application Library
- Panel Definition (not on Web IDE)
- Query Definition
- Menu Bar Definition
- File Maintenance Generator
- Maintain NOMADS Environment
- Setup
  - Copy Theme

### DATA MANAGEMENT

User Reserved Words Maintenance

### VIEWS

• Data Source Wizard

### SECURITY

• OAuth2 Client Maintenance

### **INSTALLATION AND SETUP**

• System Analysis

### WEB DEPLOYMENT

- Install Webster+ (not on Web IDE)
- Launch Webster+ Using EZWeb (not on Web IDE)
- Webster+ Desktop Configuration

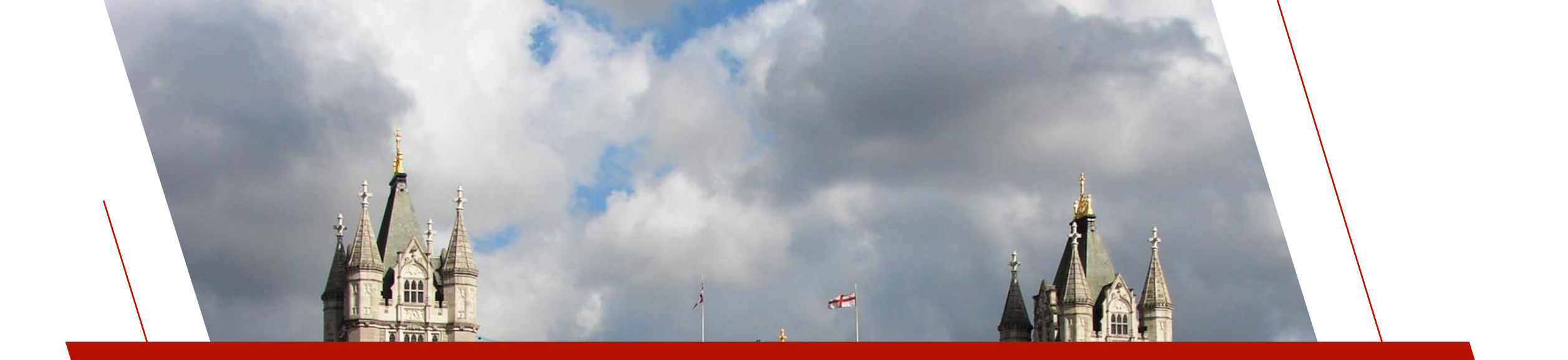

# PROJECTS

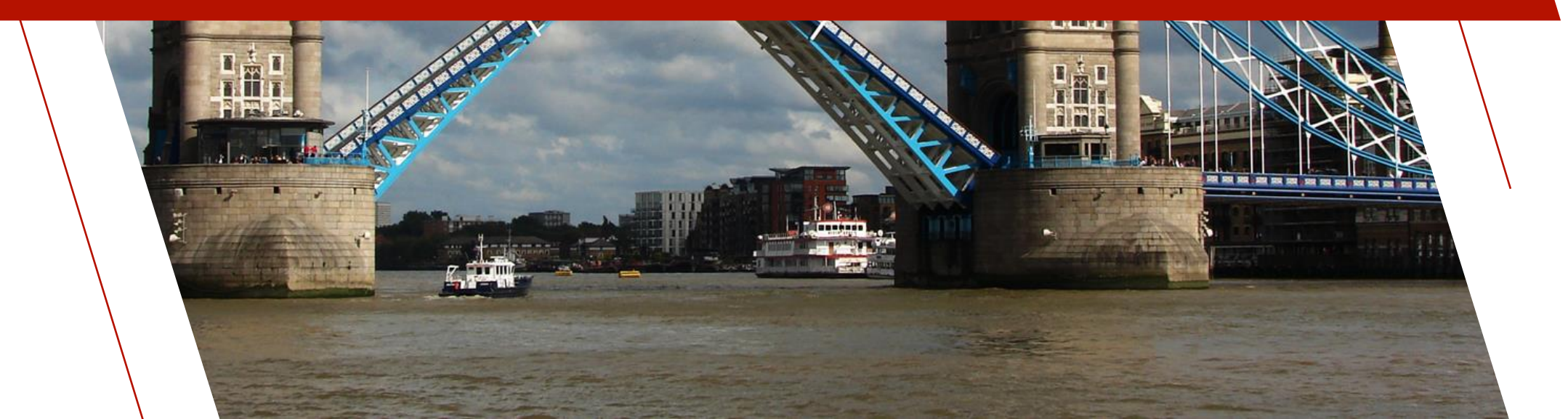

# WHAT IS A PROJECT?

### **PROJECT OVERVIEW**

- A method for organizing and managing the various tasks used in the development of business applications
- Defined by a project Directory

#### WHY USE PROJECTS?

- 1. Always in the proper environment
  - IDE tasks change to the project Directory and attempt to run a start\_up program before spawning the task
- 2. Provides easy access to tasks (programs, panels, etc.) via the IDE History or Project tabs
  - <u>Adding Tasks to Projects</u>
  - <u>Project Maintenance Utility</u>

## IDE TABS

### **HISTORY**

- Rolling list of the last 25 tasks ٠
- Favorites at the top ٠

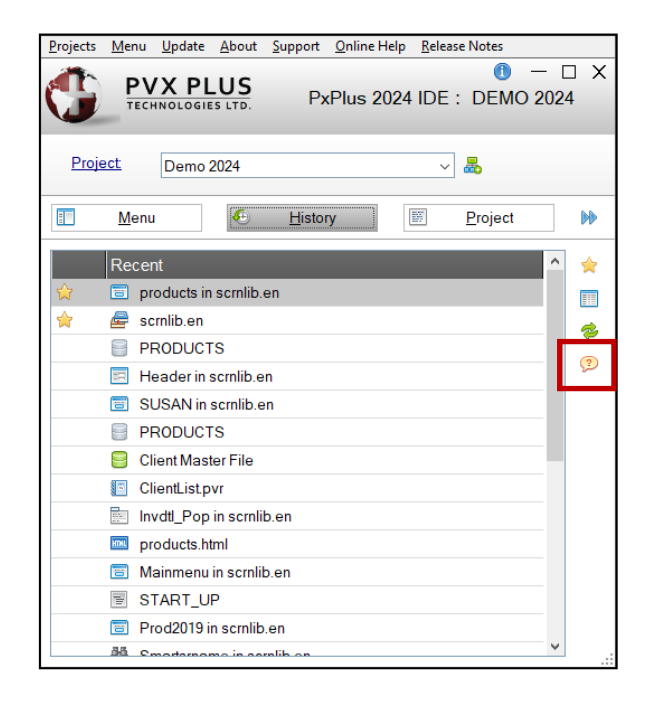

### PROJECT

 Tasks added to project organized by type for easy access

| Ιοοί Γιρ                                                                                                    | Projects |
|----------------------------------------------------------------------------------------------------|----------|
| Task Type Icons                                                                                                    |          |
| <ul> <li>Dialog</li> <li>Window</li> <li>Popup Menu</li> <li>Query</li> <li>Program</li> <li>Report</li> <li>Data File</li> <li>Data Dictionary</li> <li>Library</li> <li>HTML Editor</li> </ul> |          |
|                                                                                                    | 1        |

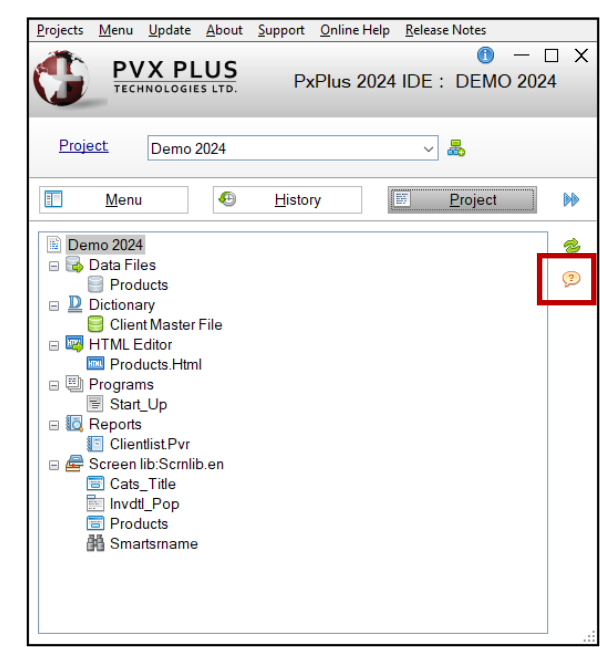

# PROJECTS NOW SURVIVE UPDATES

### PRIOR TO PXPLUS 2023

- Project data was stored in PxPlus data files in \*plus/proj directory
  - WKIDS.DAT (Project data)
  - WKSEQ.DAT (Project contents)
- Project data was lost each time a new version of PxPlus was installed
- Project Location panel was developed to move the files to an alternate location and replace original files with link files

#### **SINCE PXPLUS 2023**

- Project data now stored by user in .ini text files outside of the PxPlus installation
  - projects.ini (Project data)
  - Individual settings (.prj) files (Project contents)
- Project data is now unaffected by a new PxPlus install
- Different settings may now be defined for each project

# DEFAULT PROJECT

### **DEFAULT PROJECT**

- Created the first time the IDE is run if it does not already exist
- Cannot be deleted
- Uses the current PxPlus directory as the project Directory
- Can be the only project defined
- Uses nomads.ini as Settings File

| 🔮 Edit Project   | — 🗆                             | ×      |
|------------------|---------------------------------|--------|
| Project:         | Default                         | $\sim$ |
| Name:            | Default                         |        |
| Directory:       | C:\PVX Plus Technologies\PxPlus | 2      |
| Settings File:   | nomads.ini                      |        |
| Title Bar Color: | Default 🧐                       |        |
| Prefix File:     |                                 | 2      |
| Default Library: |                                 | 2      |
|                  | <u>O</u> K <u>C</u> ance        | el     |

### May need updating after a new version is installed now that Project information survives updates

# SETTINGS BY PROJECT

### SETTINGS SAVED BY PROJECT

- IDE
- NOMADS System Defaults
- Library Object Selection
- NOMADS Panel Designer
- \*IT (Integrated Toolkit) & Ed+ Editor

- Report Designer
- Port Numbers
  - EZWeb Server
  - Webster+ Installation
- Database Information
  - Bulk Database Export Utility
  - Database Import Utility
- Copying a project will also copy the settings

• HTML Editor

# IDE MENU

| <u>Projects</u> <u>M</u> enu <u>U</u> pdate | <u>A</u> bout | <u>S</u> upport | <u>O</u> nline Help | <u>R</u> elease Notes |                                                    |      |          |
|---------------------------------------------|---------------|-----------------|---------------------|-----------------------|----------------------------------------------------|------|----------|
| Create Project                              |               |                 |                     |                       |                                                    | ) —  | $\Box X$ |
| Edit Project                                | US            |                 |                     |                       | PxPlus 2024 IDE : DEMO 2024                        |      |          |
| Delete Project                              | S LTD.        |                 |                     |                       |                                                    |      |          |
| Copy <u>P</u> roject                        | _             |                 |                     | _                     |                                                    | _    |          |
| Project Maintenance                         |               |                 |                     |                       |                                                    |      |          |
|                                             | ,I            |                 | ~                   | Now                   | Last Open Proj Library Data                        |      |          |
|                                             |               |                 |                     | Project               | Library Lib Bulk Edit Dictionary                   |      |          |
|                                             |               |                 |                     |                       |                                                    |      |          |
| <u>M</u> enu                                | 9 <u>H</u> i  | story           | Pro                 | ject 📢                | Toolbar 🏴 Folders 🛛 🔍 Find 🟠 Home 🔶 Back 🔅 Forward | 🌮 Re | efresh   |

### **IDE MENU OPTIONS**

- Create Project (or New Project button)
- Edit Project (or Project hyperlink)
- Delete Project
- Copy Project
- <u>Project Maintenance Utility</u>
- Project Location removed

# CREATE PROJECT (2019 VS. NOW)

### **CREATE PROJECT DIALOG**

| 😗 Create P | roject X                                       |
|------------|------------------------------------------------|
| Create a l | New Project                                    |
| Name:      |                                                |
| Directory: | C:\PVX Plus Technologies\PxPlus 2019 Upd 2 🛛 📄 |
| Access:    | Private ~                                      |
|            | <u>O</u> K <u>C</u> ancel                      |

| 🔮 Create Project |                                 |   |             | ×        |
|------------------|---------------------------------|---|-------------|----------|
| Create a New F   | Project                         |   |             |          |
| Name:            |                                 |   |             |          |
| Directory:       | C:\PVX Plus Technologies\PxPlus |   |             | E        |
| Settings File:   |                                 |   |             |          |
| Title Bar Color: | Default                         | - |             |          |
| Prefix File:     |                                 |   |             |          |
| Default Library: |                                 |   |             | <b>F</b> |
|                  | <u>O</u> K                      |   | <u>C</u> an | cel      |

- Added Settings File, Title Bar Color, Prefix
   File and Default Library options
- Removed Access drop box

# THE SETTINGS FILE

### **SETTINGS FILE**

- Used to store project contents and project specific settings
- Defaults to Project Name + ".prj" but can be changed
- Can be shared between projects (i.e. nomads.ini)

| 🔮 Edit Project   | — D X                                               |
|------------------|-----------------------------------------------------|
| Project          | Demo 2024 ~                                         |
| Name:            | Demo 2024                                           |
| Directory:       | C:\PVX Plus Technologies\PxPlus\lib\_demo\2024 🛛 😁  |
| Settings File:   | demo_2024.prj                                       |
| Title Bar Color: | Default 🧐                                           |
| Prefix File:     |                                                     |
| Default Library: | C:\PVX Plus Technologies\PxPlus\Lib\_demo\2024\sc 🛅 |
|                  | <u>O</u> K <u>C</u> ancel                           |

# TITLE BAR COLOR

### TITLE BAR COLOR

- Helps to identify the current project
- Default is Light Gray

| тесни    | OLOGIES LTD.                                 |                                                                                                    | Data [                   | Dictionary I    | Maintenance                                         |                                                                   |                                          |                  |                   |
|----------|----------------------------------------------|----------------------------------------------------------------------------------------------------|--------------------------|-----------------|-----------------------------------------------------|-------------------------------------------------------------------|------------------------------------------|------------------|-------------------|
| New File | Update Cop                                   | Rename Delete Bulk Edit                                                                                                    | Define<br>Keys<br>Define | IO<br>Procedure | Export<br>Import                                    | Q<br>Data                                                         | Print C                                  | Export<br>Import | File<br>Splitting |
|          | Name:<br>Description:                        | Task definitions                                                                                                    | Q M H                    | <b>с</b> н н    | 9 L                                                 | est File Chan<br>2016/03/04 10<br>est Physical U<br>2024/01/31 11 | ge:<br>k07-Susan<br>Jpdate:<br>k18-Susan |                  |                   |
| Info     | Physical File                                | Edd Banks det                                                                                                    |                          |                 |                                                     |                                                                   | File Type                                |                  |                   |
| Elements | rixed                                        | <ul> <li>Meyteska.dat</li> </ul>                                                                                                    |                          |                 |                                                     | -                                                                 | 140310110                                |                  |                   |
|          | Options                                      |                                                                                                    |                          |                 |                                                     |                                                                   |                                          |                  |                   |
|          |                                              |                                                                                                    |                          |                 | Extended Reco                                       | rds                                                               |                                          |                  |                   |
|          | Group:                                       | ~ ~                                                                                                    |                          |                 |                                                     |                                                                   |                                          |                  |                   |
|          | Groug:<br>Type:                              | Variable Length                                                                                                    | v                        |                 | Compression T                                       | ype:                                                              |                                          | None             | ~                 |
|          | Groug:<br>Type:<br>Block Size:               | Variable Length Default v (in KB)                                                                                                    | v                        |                 | Compression T<br>Convert to Text                    | ype:<br>for <u>V</u> ersion C                                     | ontrol System                            | None             | ~                 |
|          | Groug:<br>Iype:<br>Block Size:<br>Separator: | Variable Length Default  Variable Length Default  Variable Length Variable Length Variable Len | v                        |                 | Compression T<br>Convert to Text<br>Force data Vali | ype:<br>for <u>V</u> ersion C<br>dation on <u>W</u> F             | ontrol System                            | None             | ~<br>•            |

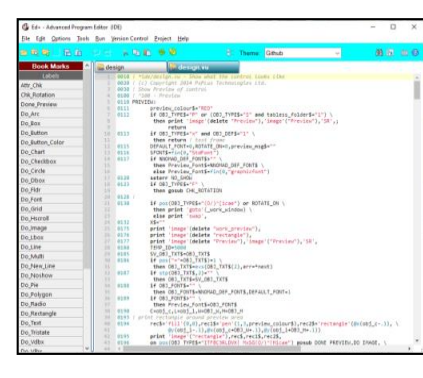

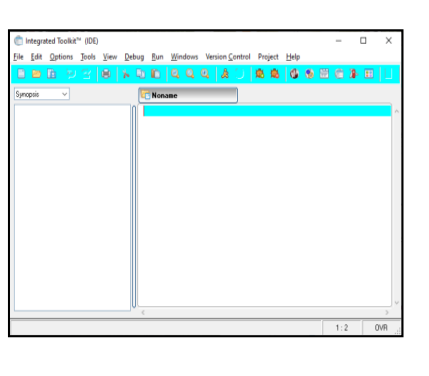

| Projects | Menu                                                                                                    | Update                                                                                                    | About                                                                                                    | Support                                                                                            | Online Help                    | Release No | otes  |     |   |
|----------|----------------------------------------------------------------------------------------------------|----------------------------------------------------------------------------------------------------|----------------------------------------------------------------------------------------------------|----------------------------------------------------------------------------------------------------|--------------------------------|------------|-------|-----|---|
| G        | PV<br>TEC                                                                                                    | X PL                                                                                                    | US                                                                                                    |                                                                                                    | PxPI                           | us 2024    | IDE   | - ( |   |
| Proj     | <u>ect</u>                                                                                                    | IDE                                                                                                    |                                                                                                    |                                                                                                    |                                | ~ #        |       |     |   |
|          | Menu                                                                                                    | J                                                                                                    | ۹                                                                                                    | Histo                                                                                              | ny 🗌                           | E Pr       | oject |     | H |
|          | Plus IDE<br>Program<br>Ed+<br>System<br>Graphic<br>Ope<br>Ope<br>Ope<br>Ope<br>Main<br>Syst<br>Main<br>Syst<br>Syst<br>V<br>N<br>N<br>N<br>N<br>N<br>N<br>N<br>N<br>N<br>N<br>N<br>N<br>N | m Editor (<br>Utilities<br>al Applic<br>the Applic<br>n Applica<br>n Project<br>el Definiti<br>y Definiti<br>u Bar De<br>Maintena<br>en Defa<br>stain NOM<br>p<br>Iser Defin<br>hemes<br>fisual Cla<br>fessage<br>ibrary La | *IT)<br>ation Bi<br>ation Lib<br>Applica<br>on<br>finition<br>ince Gen<br>Uts<br>MADS E<br>hed Colo<br>sses<br>Library I<br>nguage | iilder (NO<br>brary<br>rary<br>tion Libra<br>nerator<br>nvironmer<br>prs<br>Maintenar<br>Translati | MADS)<br>ry<br>nt<br>nce<br>on |            |       | *   |   |

BRIDGING THE PAST AND THE FUTURE

| 🔮 Edit Project   | — 🗆 X                                           |
|------------------|-------------------------------------------------|
| Project          | IDE ~                                           |
| Name:            | IDE                                             |
| Directory:       | C:\PVX Plus Technologies\PxPlus\Lib\_ide 📄      |
| Settings File:   | ide.prj                                         |
| Title Bar Color: | Light Cyan 🧠                                    |
| Prefix File:     |                                                 |
| Default Library: | C:\PVX Plus Technologies\PxPlus\Lib\_ide\ide.en |
|                  | <u>Q</u> K <u>Cancel</u>                        |

| anel <u>E</u> dir | t <u>C</u> ontrols | Optio   | ns  | Utilities Sizing | Projects     | jNomads      | Panel                         | Details      | Wi <u>k</u> i Info | <u>H</u> elp <u>Q</u> uit |                 | Project: IDE |                                     |                  |                               |          |                 |                  |
|-------------------|--------------------|---------|-----|------------------|--------------|--------------|-------------------------------|--------------|--------------------|---------------------------|-----------------|--------------|-------------------------------------|------------------|-------------------------------|----------|-----------------|------------------|
|                   | DS+ Too            | olbar   |     |                  |              |              |                               |              | Testusing          | Alternate/ S              | ubstitute P     | anels        | Suppr                               | ess Gr           | oups -                        | 0        | ) н             | lelp             |
|                   | - 81 C             |         | ### |                  | Data<br>File | Class<br>ent | <ul><li>▶</li><li>▶</li></ul> | Fill<br>Save | ਆ<br>Test          | Properties                | Header<br>Panel | Menu         | ½ Ur<br>≌ Re<br><mark>⊉ Bulk</mark> | do<br>do<br>Edit | ‰ Cut<br>Èù Copy<br>Iîn Paste | të<br>Jë | Com<br>Up<br>Do | nmi<br>wn        |
|                   | C                  | ontrols |     |                  | Da           | ata Controls |                               | U            | odate              |                           | Maintain        |              |                                     |                  | Edit                          |          |                 |                  |
|                   | Control            |         |     | Type             |              | Te           | đ                             |              | Column             | Line                      | Width           | Height       | Tab Stop                            |                  | Movemer                       | nt       |                 |                  |
| MENU              |                    |         |     |                  |              |              |                               |              |                    |                           |                 |              |                                     |                  |                               |          |                 | 8                |
| PROJE             | CT_DB              |         | ==  | Drop box         |              |              |                               |              | 9.20               | 1.95                      | 27.50           | 1.20         | 4                                   | Anchi            | ored: Top/L                   | eft      | •               | 100              |
| HISTO             | RY                 |         | =   | List box - Rep   | ort View     |              |                               |              | 1.00               | 8.00                      | 41.75           | 26.25        |                                     | Strete           | ch                            |          | •               | 1<br>1<br>1<br>1 |
| A ALMON           |                    |         |     | D. Marco         | 0.4.53(4     | C/C          |                               | Cardina -    | 50.00              | 6.00                      | 42.00           | 1.00         |                                     | A sealer         |                               | - 4      |                 | 25               |

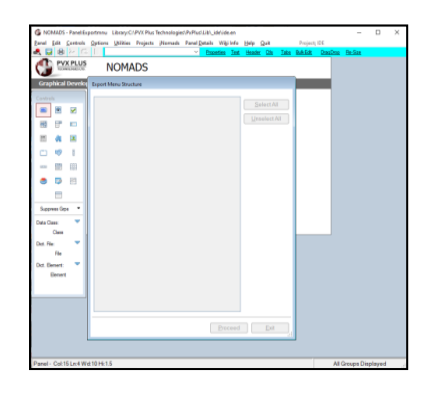

# THE PREFIX FILE

### **OPTIONAL PREFIX FILE**

- Specify Search rules in keyed file
  - PREFIX Directive
  - <u>Creating the Prefix File</u> (databases)
- If a prefix file is defined and not set in the start\_up program, code executes <u>PREFIX FILE</u> command when any task is spawned

| 🔮 Edit Project   | — 🗆                                             | ×        |
|------------------|-------------------------------------------------|----------|
| Project:         | IDE                                             | ~        |
| Name:            | IDE                                             |          |
| Directory:       | C:\PVX Plus Technologies\PxPlus\Lib\_ide        |          |
| Settings File:   | ide.prj                                         |          |
| Title Bar Color: | Light Cyan 🧐                                    |          |
| Prefix File:     | prefix_file_name                                | <b>F</b> |
| Default Library: | C:\PVX Plus Technologies\PxPlus\Lib\_ide\ide.en | <b>F</b> |
|                  | <u>O</u> K <u>C</u> an                          | cel      |

### PREFIX FILE prefix\_file\$

# DEFAULT LIBRARY

| 🔮 Edit Project   | - 0                                             | ×        |
|------------------|-------------------------------------------------|----------|
| Project          | IDE                                             | $\sim$   |
| Name:            | IDE                                             |          |
| Directory:       | C:\PVX Plus Technologies\PxPlus\Lib\_ide        |          |
| Settings File:   | ide.prj                                         |          |
| Title Bar Color: | Light Cyan 🧐                                    |          |
| Prefix File:     |                                                 | <b>F</b> |
| Default Library: | C:\PVX Plus Technologies\PxPlus\Lib\_ide\ide.en | <b>F</b> |
|                  | <u>O</u> K <u>C</u> anc                         | el .     |

| <u>P</u> rojects | <u>M</u> enu                                                                                                    | <u>U</u> pdate                                                                          | About                                                      | Support                                     | <u>O</u> nline Help | <u>R</u> ele | ase Notes       |     |        |
|------------------|----------------------------------------------------------------------------------------------------|-----------------------------------------------------------------------------------------|------------------------------------------------------------|---------------------------------------------|---------------------|--------------|-----------------|-----|--------|
|                  |                                                                                                    | X PL                                                                                    | US<br>s LTD.                                               |                                             | PxP                 | lus 2        | 024 IDE         | — C | X      |
| <u>Proje</u>     | <u>ect</u>                                                                                                    | IDE                                                                                     |                                                            |                                             |                     | ~            | / 👼             |     |        |
|                  | <u>M</u> enu                                                                                                    | 1                                                                                       | Ð                                                          | Histo                                       | ry                  |              | <u>P</u> roject |     | M      |
|                  | lus IDE<br>Prograr<br>Ed+<br>System<br>Graphic<br>Crea                                                                                     | n Editor ('<br>Utilities<br>al Applic<br>ate Applic                                     | *IT)<br>ation Bu<br>ation Lib                              | iilder (NO<br>brary                         | MADS)               |              |                 | ^   | •<br>• |
|                  | Course Definition     Panel Definition     Query Definition     Menu Bar Definition     Menu Bar Definition     File Maintenance Generator |                                                                                         |                                                            |                                             |                     |              |                 |     |        |
|                  | Syst<br>Mair<br>Setu<br>C<br>T<br>V<br>M<br>N<br>S<br>S<br>V                                                                               | em Delat<br>ntain NOM<br>P<br>Jser Defir<br>hemes<br>fisual Cla<br>fessage<br>ibrary La | nts<br>IADS Ei<br>ied Cold<br>sses<br>Library I<br>inguage | nvironmer<br>ors<br>Maintenar<br>Translatio | nt<br>nce<br>on     |              |                 | *   |        |

### **OPTIONAL DEFAULT LIBRARY**

- Defines the library to be opened in Library Object Selection when using the new Open Project Application Library task
- Other new tasks added to IDE all default to using the project Default Library
  - Panel Definition
  - Query Definition
  - Menu Bar Definition
  - File Maintenance Generator

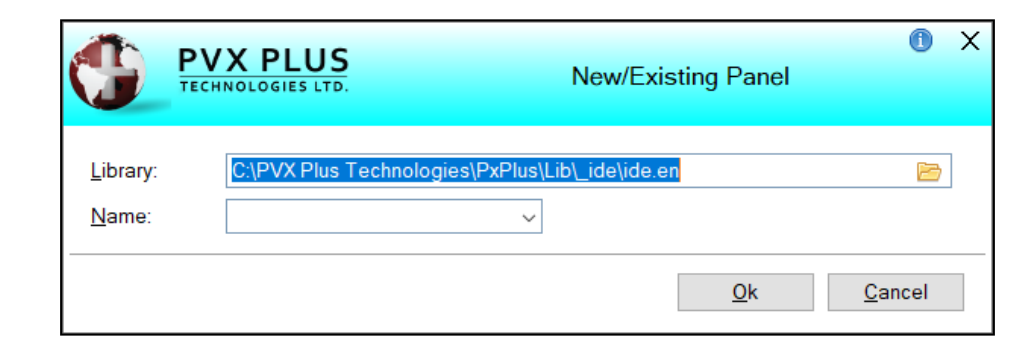

# NEW HTML TASK TYPE

### HTML TASK TYPE

- Added HTML Editor task type for the History and Project tabs
- HTML pages can now be added to projects from the Project Maintenance Utility, Popup Menu on IDE History tab or the HTML Editor IDE task

#### Task Type Icons

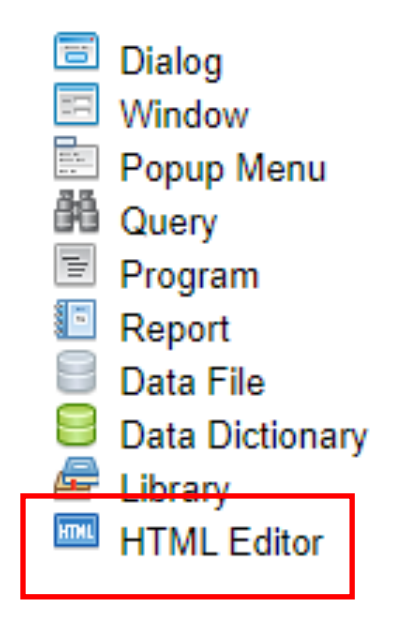

| Add to Project                        | HTML Editor                               | ❶ — □ X |
|---------------------------------------|-------------------------------------------|---------|
| Document Edit Insert View Format Tabl | He Help<br>✓ System Font                  |         |
|                                       | Vebster Shortcodes \vee 🕥 Webster Preview |         |

# OTHER PROJECT ENHANCEMENTS

### CREATE NEW PROJECT BUTTON

• Added to IDE

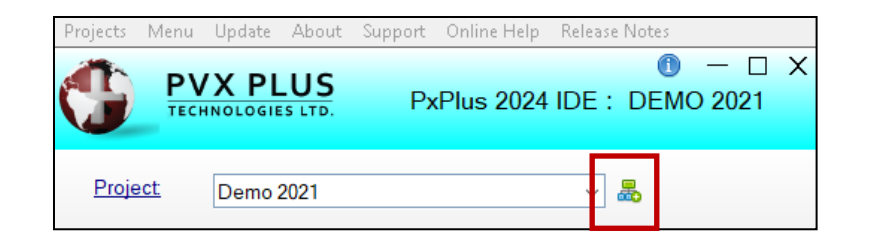

### NOMADS PANEL DESIGNERS

• Project displayed in all designers (if set)

| INOMADS - Panel: Product Library: C:\PVX Plus Technologies\PxPlus\lib\_demo\2021\Data\Scrnlib.En                | - 🗆 X                    |
|----------------------------------------------------------------------------------------------------|--------------------------|
| Panel Edit Controls Options Utilities Sizing Projects iNomads Panel Details Wiki Info Help Quit Project: Demo 2 | )21                      |
| NOMADS+ Toolbar                                                                                                 | Suppress Groups 🔻 🕕 Help |

### ACCESS TO FILE MAINTENANCE GENERATOR

 Accessing a NOMADS File Maintenance generated panel from History or Project tabs can also launch the Generator

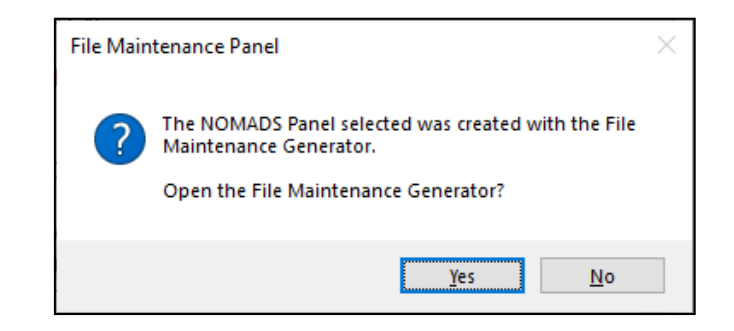

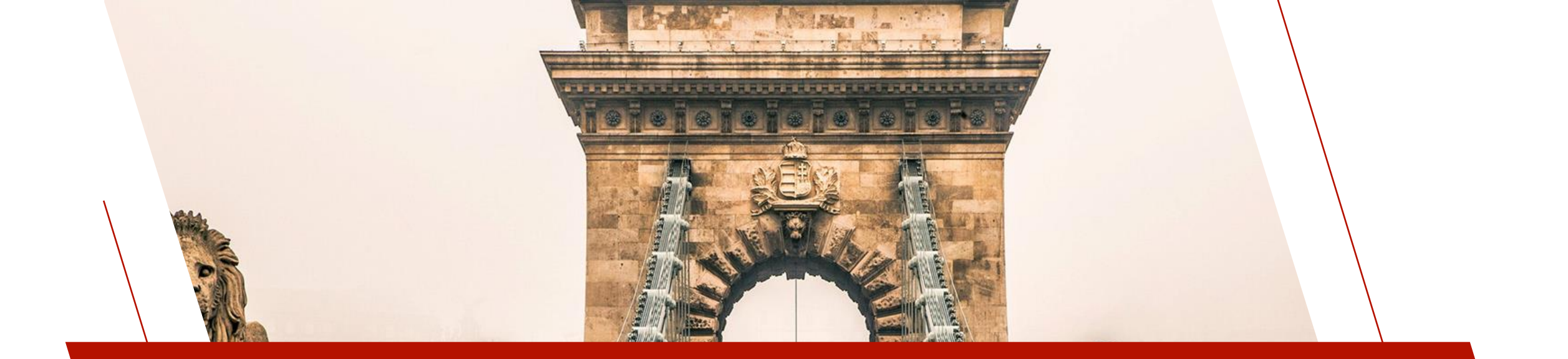

### NOMADS PANEL DESIGNERS

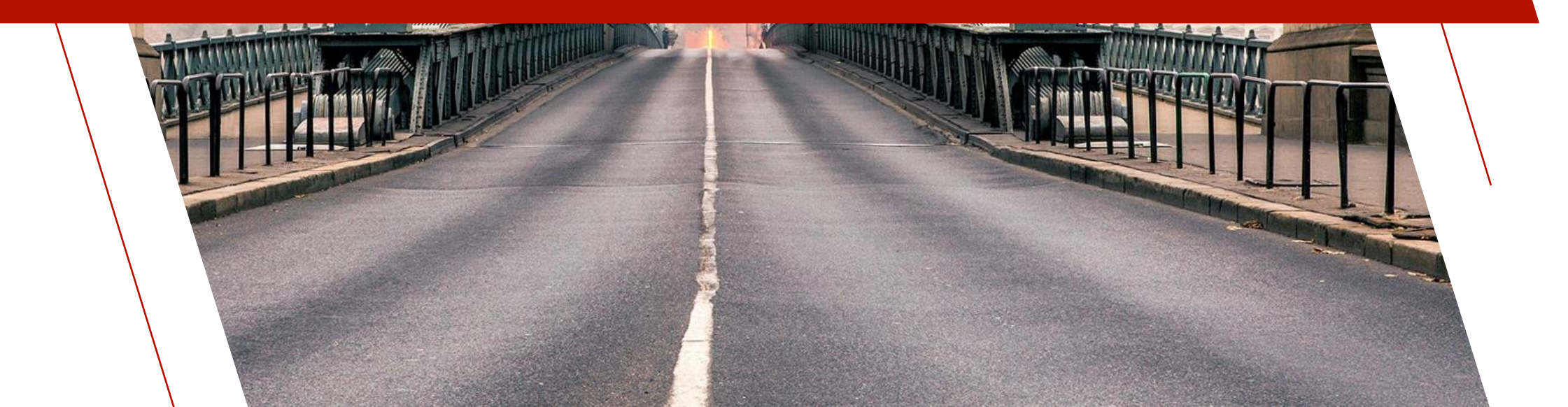

# MIXED CASE CHARACTERS (2020)

### MIXED CASE CHARACTERS

- Mixed Case characters can now be used when defining controls/records in all panel designers and utilities
  - Many previously enforced all CAPS
  - Case insensitive

|                     | LUS<br>ES LTD.                                                      | Visual Classes     | 0 - |  |
|---------------------|---------------------------------------------------------------------|--------------------|-----|--|
| Class <u>N</u> ame: | ButtonBitmap                                                        |                    | 29  |  |
| Class Theme:        | Catauto                                                             |                    | ~   |  |
| Control Type:       | Default                                                             | ~                  |     |  |
| Description:        | Bitmap Button                                                       |                    |     |  |
| Property            | Valu                                                                | e                  |     |  |
| •                   |                                                                     | Colors             |     |  |
| Background          | Defa                                                                | ult                |     |  |
| Foreground          | Defa                                                                | ult                |     |  |
| •                   |                                                                     | Font               |     |  |
| Font                | <det< td=""><td>ault Graphic Font&gt;</td><td></td><td></td></det<> | ault Graphic Font> |     |  |
|                     |                                                                     |                    |     |  |
|                     |                                                                     |                    |     |  |

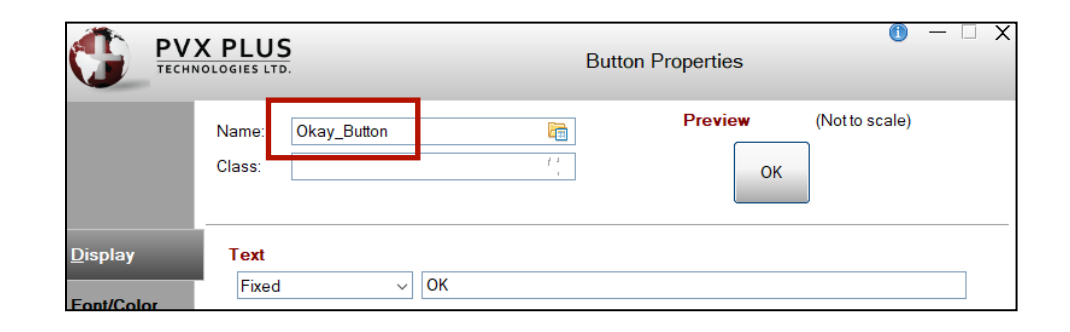

|  |                       |            |                                | )ata Clas | s D | efinit | ions | 0                     | × |
|--|-----------------------|------------|--------------------------------|-----------|-----|--------|------|-----------------------|---|
|  | Class <u>N</u> ame:   | SalesReps  |                                | ₿ 1       | •   |        |      | Last Class Change:    |   |
|  | <u>Control Type</u> : | Multi Line | ~                              |           |     |        |      |                       |   |
|  | Description: Fixed    |            | <ul> <li>Sales Reps</li> </ul> |           |     |        |      |                       |   |
|  | *Dynamic              |            | Internal Data <u>T</u> ype:    | String    |     | ~      | Int  | ernal <u>S</u> ize: 3 |   |

# COLOR SELECTION (2020)

### COLOR SELECTION DIALOG

- Standardized the <u>Color</u> <u>Selection</u> dialog for color lookups in all panel designers and utilities
  - Standard Colors
  - RGB Colors
  - User Defined Colors
  - Expressions
  - HTML Hex Color Code (PxPlus 2023)

| G Color Selections                                                               | – 🗆 X                     |
|----------------------------------------------------------------------------------|---------------------------|
| Current Color                                                                    | Preview                   |
| Name: Default                                                                    |                           |
| Description: Default                                                             |                           |
| Standard (0-15) Use Default                                                      | User Defined (16-254)     |
| Custom           R:         0         C         B:         0         S         S | HTML Hex Color Code<br>#  |
| Expression                                                                       |                           |
|                                                                                  | <u>O</u> K <u>C</u> ancel |

| HTML Colour name | Hex code | ^      |
|------------------|----------|--------|
| AliceBlue        | F0F8FF   |        |
| AntiqueWhite     | FAEBD7   |        |
| Aqua             | 00FFFF   |        |
| Aquamarine       | 7FFFD4   |        |
| Azure            | F0FFFF   |        |
| Beige            | F5F5DC   |        |
| Bisque           | FFE4C4   |        |
| Black            | 000000   |        |
| BlanchedAlmond   | FFEBCD   |        |
| Blue             | 0000FF   |        |
| BlueViolet       | 8A2BE2   |        |
| Brown            | A52A2A   |        |
| Burlywood        | DEB887   |        |
| CadetBlue        | 5F9EA0   | $\sim$ |

# DRAG AND DROP UTILITY (2020)

### **CONCURRENT PANELS**

- Ability to define <u>Drag and Drop</u> settings for variables on concurrent panels
  - Drag From and Drop On inputs are now variable drop boxes to allow controls from concurrent panels to be entered

| PVX PLUS<br>TECHNOLOGIES LTD. |                                  | Drag and Drop Utility             |            | 1) — 🗆 X                                                 |
|-------------------------------|----------------------------------|-----------------------------------|------------|----------------------------------------------------------|
| Drag From                     | Drop On<br>IRID_1<br>IRID_1<br>T | Logic<br>Perform= ";Drop_on_grid" |            | Insert Above         Insert Below         ■       Delete |
|                               |                                  |                                   | <u>O</u> K | <u>C</u> ancel                                           |

#### DRAG FROM \*FILE (not supported in iNomads)

 Use \*FILE to allow files from external applications (such as Windows Explorer) to be dropped onto a destination input control.

| TECHNOLOGIES L     | IS.            |   | Drag and Drop Utility                     | () — □ X                                         |
|--------------------|----------------|---|-------------------------------------------|--------------------------------------------------|
| Drag From<br>*FILE | Drop On<br>LB2 | ~ | Logic<br>Execute= perform "listbox write" | <br>Insert <u>A</u> bove<br>Insert <u>B</u> elow |

# LIBRARY COMPARE (2020)

### LIBRARY COMPARE DIALOG

Added Case Sensitive check box to NOMADS Library Compare Utility

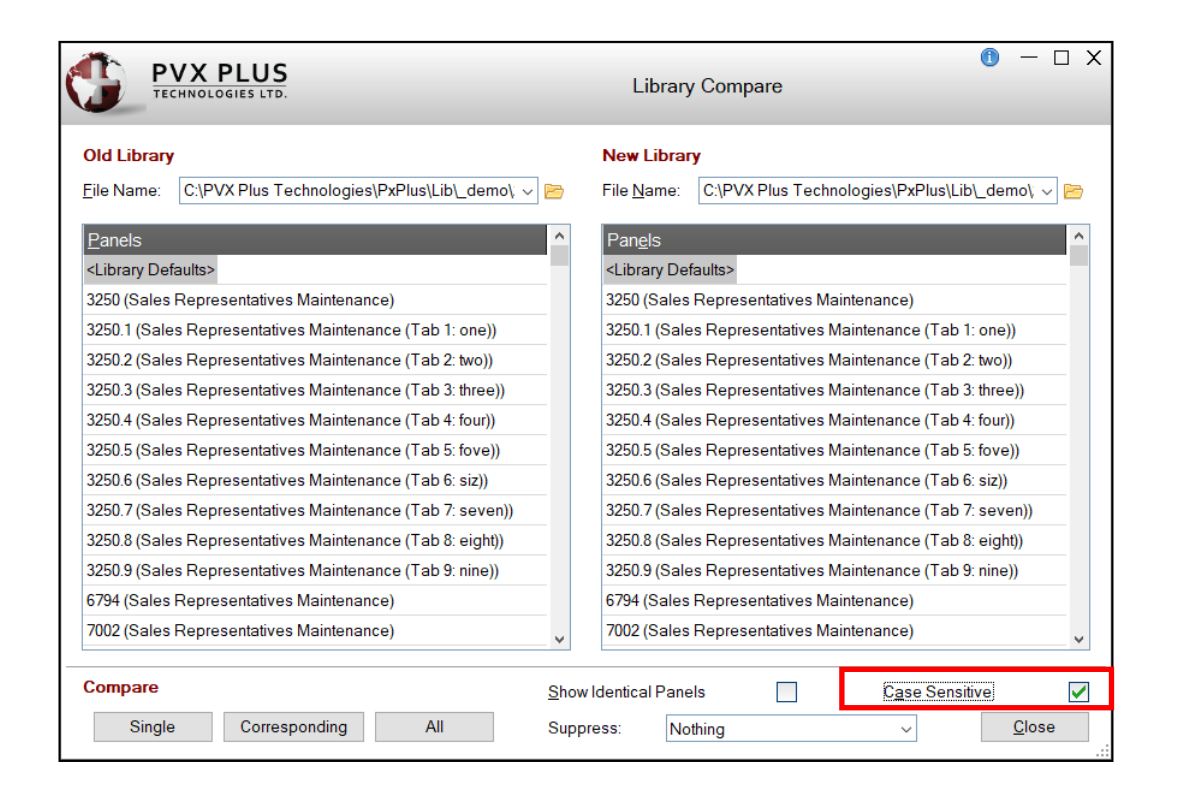

# SCREEN MAXIMUMS (2021)

### LARGER PANELS

- Support larger NOMADS panels in all designers
  - 620 wide x 255 high (was 255 wide x 240 high)

#### **MORE CONTROLS**

- Increased maximum number of controls on a panel from 200 to 999
  - Some special considerations for folders, concurrent panels and embedded panels

| ()<br>Te            | IX PLUS (8 - )                                                                                                |
|---------------------|----------------------------------------------------------------------------------------------------|
|                     | Panet BIG                                                                                                    |
| <u>D</u> isplay     | Title                                                                                                    |
| Eont/Color          |                                                                                                    |
| Attributes          | Fixed V                                                                                                    |
| Logic               | Tag Field. Precision: <asis> ~</asis>                                                                         |
| <u>U</u> ser Aids   | Position Size<br>Absolute ✓ Column: 0 Ω Width: 620 Ω                                                          |
| jNomads<br>Settings | Line: 0 C Height 255 C                                                                                        |
| ∐itleBar            | Panel Transparency (0 - 100%) [Fixed ~ ] 0                                                                    |
|                     | Background Image Image Alignment                                                                              |
|                     | Image: Widget     Image: Original Contered     Tip Left     Tiled       Image: Widget     Centered     Scaled |
|                     | Security Popup Menu                                                                                           |

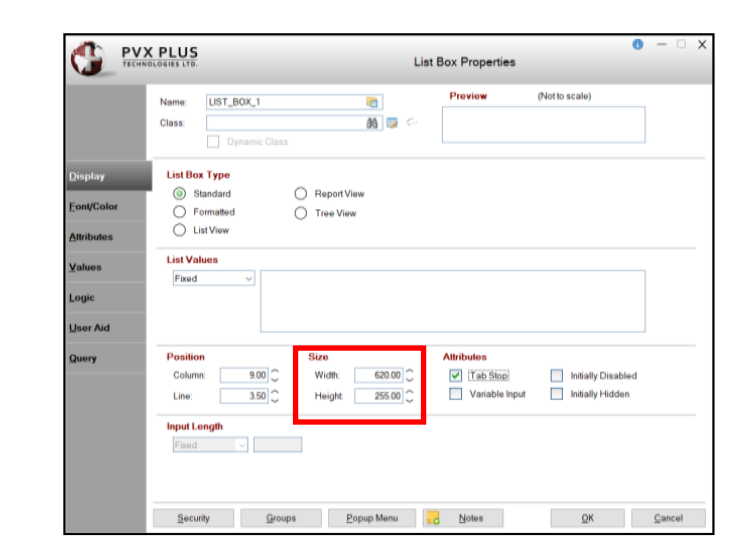

# DESIGNER UI UPDATES (2021)

| NOMADS      | <ul> <li>Panel:PRODUCT_MNT Library:C:\PVX Plus Technologies\PxPlus\Lib\_demo\2024\scrnlib.en</li> </ul> | -       | × |
|-------------|----------------------------------------------------------------------------------------------------|---------|---|
| anel Edit   | Controls Options Utilities Projects iNomads Panel Details Help Quit                                     |         |   |
| <b>.</b> 😡  | 9 20 File Properties Test Header Ots Tabs BulkEdit DragDrop                                             | Re-Size |   |
| lomac       | S                                                                                                    |         |   |
| Graphical D | evelopment Environment                                                                                  |         |   |
| introls     |                                                                                                    |         |   |
|             | Product File Maintenance                                                                                |         |   |
| i 🗗 📼       | Product Code:                                                                                           |         |   |
| 4 🗷         | Product Description:                                                                                    |         |   |
| I 🧐 🛙       | Price:                                                                                                  |         |   |
| - 🗄 🖽       | Quantity on Hand:                                                                                       |         |   |
| ) 🗾 🗒       | Standard Cost:                                                                                          |         |   |
|             | Year to date Sales: tems sold: Prior Year Sales: tems sold:                                             |         |   |
| ta Class:   |                                                                                                    | - 1     |   |
| Class       |                                                                                                    |         |   |
| t. Fie:     |                                                                                                    |         |   |
| t. Bement:  |                                                                                                    |         |   |
| Bement      |                                                                                                    |         |   |
|             |                                                                                                    |         |   |
|             | Wite Delete Dear Eat                                                                                    |         |   |
|             |                                                                                                    |         |   |
|             |                                                                                                    |         |   |
|             |                                                                                                    |         |   |

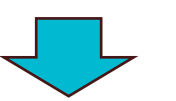

| 🔍 😡 😣 🎙                 | 2 G L               |        |             | ✓ Pro | perties Test | Header | Qis I | sba <u>BuikEdit</u> | DragDrop | Re-Size |  |
|-------------------------|---------------------|--------|-------------|-------|--------------|--------|-------|---------------------|----------|---------|--|
|                         | NOM                 | ADS    |             |       |              |        |       |                     |          |         |  |
| Graphical Dev           | elopment Enviro     | onment | -           | _     | -            | -      | -     | _                   | -        | -       |  |
| Controls                | Product File Mainte | epance |             |       |              |        |       |                     |          |         |  |
|                         | Product Code:       |        |             |       |              |        |       |                     |          | 1       |  |
| 🖽 🐴 🖪                   | Product Description | ion    |             |       |              | ]      |       |                     |          |         |  |
| 🗂 🥺 🖡                   | Pr                  | ice    |             |       |              |        | 1     |                     |          |         |  |
|                         | Uuantity on Ha      | out    |             |       |              |        |       |                     |          |         |  |
| e 💿 🗄                   | standard C          |        |             |       |              |        |       |                     | _        |         |  |
|                         | Year-to-date Sa     | les:   | Items sold: |       | Prior Year   | Sales: |       | Items sold          | :        |         |  |
| Suppress Grps           |                     |        |             |       |              |        |       |                     |          |         |  |
| Data Class:<br>Class    |                     |        |             |       |              |        |       |                     |          |         |  |
| Dict. File:             |                     |        |             |       |              |        |       |                     |          |         |  |
| File                    |                     |        |             |       |              |        |       |                     |          |         |  |
| Dict. Bement:<br>Bement |                     |        |             |       |              |        |       |                     |          |         |  |
|                         |                     |        |             |       | <u>W</u> ite | De     | ete   | <u>C</u> lear       | Egit     |         |  |
|                         |                     |        |             |       |              | _      |       |                     |          |         |  |

# FOLDER STYLE / PROPERTY SHEETS

 UI updates to remove outdated NOMADS title bar

| Panel      | Fort     | Controis Op  | tions     |       | Projects | LB1:       | Panel De | italis <u>H</u> eip | wind   | tow Quit               |                 | ~      | Tes    |
|------------|----------|--------------|-----------|-------|----------|------------|----------|---------------------|--------|------------------------|-----------------|--------|--------|
| No         | mad      | s            |           |       |          |            |          |                     |        |                        |                 |        |        |
| Grap       | hical De | evelopment   | Enviro    | nment |          |            |          |                     |        |                        |                 |        |        |
| Contro     | ls ,     | <u> </u>     |           |       |          |            |          |                     |        |                        |                 | _      |        |
| <b>k</b> : | Select   | Product File | Mainte    | nance |          |            |          |                     | -      |                        |                 |        |        |
| an B       |          | Product C    | ode:      |       |          |            | 11       |                     |        | Panel Product_Mn       | t: Properties F |        | - ×    |
|            |          |              |           | _     |          |            |          |                     |        | Properties             | Q Preview       | 🍚 Iest | 🚺 Help |
|            | r 😐      | Product D    | escriptic | n:    |          |            |          |                     | -1     | Property               | Value           |        |        |
| A 4        | i 🔳      |              | Pric      | e:    |          |            |          |                     | - 1    |                        | Name/Type       | _      |        |
| m 8        | 9 1      | Quantity     | on Har    | d:    |          |            |          |                     |        | Control Name           | LB1             |        |        |
|            |          | Star         | dard Co   | st:   |          |            |          |                     |        | Control Type           | List box        |        |        |
|            | 2 HH     |              |           | _     |          |            |          |                     | -      | Data Class             |                 |        |        |
| ا ھ        | 2 🖂      | Yeartow      | late Sak  | s:    |          | items sold |          | Prior Ye            | ear St | ListBox Type           | Report View     |        | •      |
|            |          |              |           |       |          |            |          |                     | -      | •                      | Coordinates     |        |        |
| Data Cl    | 315:     | 1            |           |       |          |            |          | ••••••              |        | Column                 | 2.00            |        |        |
| u          | 303      |              |           |       |          |            |          |                     |        | Line                   | 14.40           |        |        |
| Dict. Fil  |          |              |           |       |          |            |          |                     |        | Width                  | 91.00           |        |        |
|            | íe       |              |           |       |          |            |          |                     |        |                        | Display         |        |        |
| Dict. Br   | ement:   |              |           |       |          |            |          |                     |        | Alt-Key                |                 |        |        |
| Ber        | nent     | L            |           |       |          |            |          |                     | -      | Automation Text        |                 |        |        |
|            |          | à            |           |       |          |            |          |                     |        | Center Text Vertically | F               |        |        |
|            |          |              |           |       |          |            |          | Write               |        | Default Setting        |                 |        |        |
|            |          |              |           |       |          |            |          |                     | _      | Format Definition      |                 |        |        |
|            |          |              |           |       |          |            |          |                     |        | Full Line Highlight    | On              |        | *      |
|            |          |              |           |       |          |            |          |                     |        | Lines per row          | 1.0             |        |        |
|            |          |              |           |       |          |            |          |                     |        | List Values            |                 |        |        |

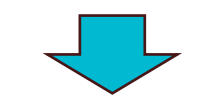

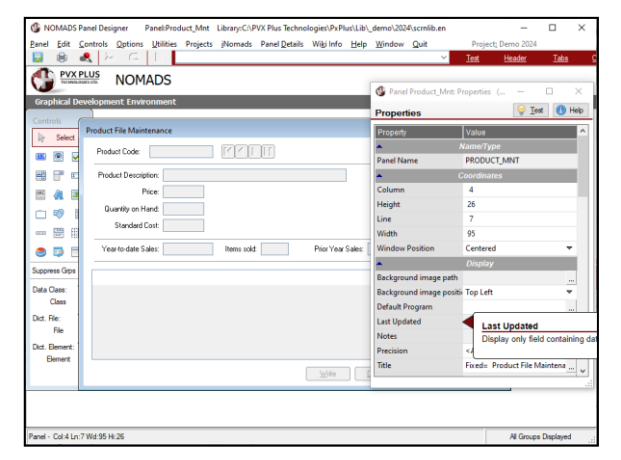

# SUPPRESS GROUPS (2021)

### SUPPRESS GROUPS FUNCTIONALITY

- <u>Suppress Groups</u> button allows controls to be suppressed by group when designing a panel
  - Controls no longer display in 'work' window
  - Useful when working with a lot of overlapping controls

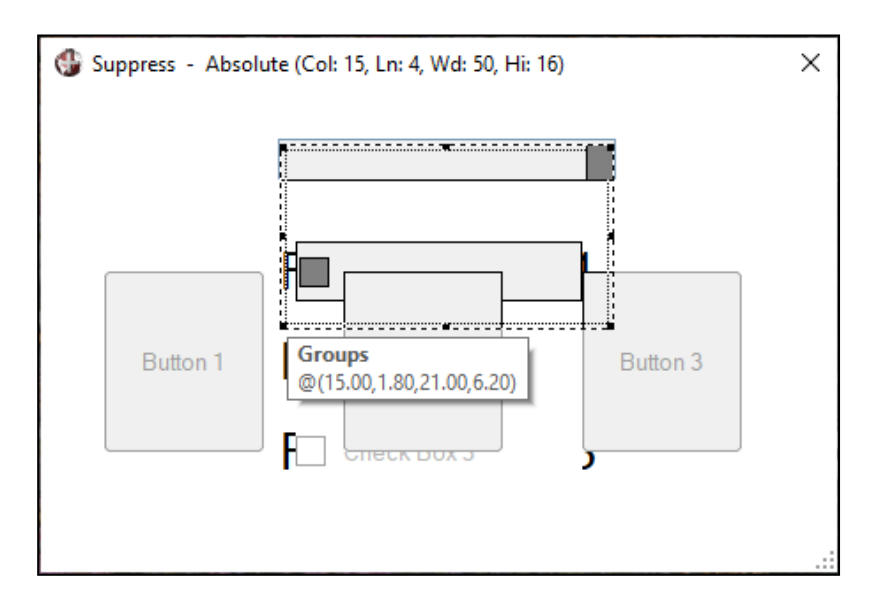

| BUTTON<br>CHECKBOX<br>TEXT |  |
|----------------------------|--|
| СНЕСКВОХ<br>ТЕХТ           |  |
| ТЕХТ                       |  |
|                            |  |
|                            |  |

### **GROUPS SUPPRESSED**

| 🛞 NOMADS - Panel: Suppres                                | ss Library: C:\PVX Plus Techno                                                                                                    | ologies\PxPlus\Lib\_demo\2021\data                          | a\v2024.en                       |            |                 |                            |                                                                                                    | _                                  |                              | ×           |
|----------------------------------------------------------|----------------------------------------------------------------------------------------------------|-------------------------------------------------------------|----------------------------------|------------|-----------------|----------------------------|----------------------------------------------------------------------------------------------------|------------------------------------|------------------------------|-------------|
| <u>P</u> anel <u>E</u> dit <u>C</u> ontrols <u>O</u> pti | ions <u>U</u> tilities <u>S</u> izing Projec                                                                                                    | ts <u>i</u> Nomads Panel <u>D</u> etails Wi <u>k</u>        | i Info <u>H</u> elp <u>Q</u> uit | Project    | Demo 2021 v2024 | 4                          |                                                                                                    |                                    |                              |             |
| NOMADS+ Toolba                                           | r                                                                                                    |                                                             |                                  |            |                 |                            | S                                                                                                    | uppress Groups 🔻                   | 1 Hel                        | p           |
|                                                          | <ul> <li>Image: Image: Image:</li></ul> | □ Data Class     ▼       □ File     ▼       □ Element     ▼ | Save Test                        | Properties | Header<br>Panel | Bandhe<br>Bandhe<br>Bandhe | Undo Condo Cond Cond Cond Cond Cond Cond | o 🍾 Cut<br>o 🖹 Copy<br>dit 👔 Paste | l Commit<br>1 目 Up<br>見 Down |             |
| Controls                                                 | 1                                                                                                    | Data Controls                                               | Update                           |            | Maintain        |                            |                                                                                                    | Edit                               |                              |             |
| Control                                                  | Type                                                                                                    | Text                                                        | Column                           | Line       | Width           | Height                     | Tab Stop                                                                                                    | Movemen                            | ıt                           |             |
| Groups                                                   | 📰 Drop box                                                                                                    | Button Objects Check Box Objects                            | ectsEText 15.0                   | ) 1.80     | 21.00           | 6.20                       | $\checkmark$                                                                                                    | Fixed                              |                              |             |
| CHECK_BOX_1                                              | Chock Box                                                                                                    | Check Box 1                                                 | 16.0                             | 5.00       | 18.00           | 2.00                       | 2                                                                                                    | Fixed                              |                              | 3           |
| * BUTTON_1                                               | Button                                                                                                    | Button 1                                                    | 4.0                              | 6.00       | 10.00           | 6.00                       |                                                                                                    | Fixed                              |                              | (HEI)       |
| * BUTTON_2                                               | 📰 Button                                                                                                    | Button 2                                                    | 19.0                             | 6.00       | 10.00           | 6.00                       |                                                                                                    | Fixed                              |                              | E           |
| * BUTTON_3                                               | 35 Button                                                                                                    | Button 3                                                    | 34.0                             | 6.00       | 10.00           | 6.00                       |                                                                                                    | Fixed                              |                              | E           |
| CHECK_BOX_2                                              | 🔢 Check Box                                                                                                    | Check Box 2                                                 | 16.0                             | 8.00       | 18.00           | 2.00                       | Z                                                                                                    | Fixed                              |                              | E           |
| CHECK_BOX_3                                              | 🔢 Check Box                                                                                                    | Check Box 3                                                 | 16.0                             | 0 11.00    | 18.00           | 2.00                       | $\checkmark$                                                                                                    | Fixed                              |                              | 1<br>1<br>1 |
| * FONTED_TEXT_1                                          | Fonted text                                                                                                    | Fonted Text 1                                               | 15.0                             | 5.00       | 22.00           | 2.20                       |                                                                                                    | Fixed                              |                              | E           |
| * FONTED_TEXT_2                                          | Fonted text                                                                                                    | Fonted Text 2                                               | 15.0                             | 8.00       | 22.00           | 2.20                       |                                                                                                    | Fixed                              |                              | E           |
| * FONTED_TEXT_3                                          | Fonted text                                                                                                    | Fonted Text 3                                               | 15.0                             | 11.00      | 22.00           | 2.20                       |                                                                                                    | Fixed                              |                              | E C         |
| Fonted text - Col:0 Ln:0 Wd:                             | :1 Hi:1 (Groups)                                                                                                    |                                                             |                                  |            |                 |                            |                                                                                                    | All Groups Not                     | Displayed                    | .:          |

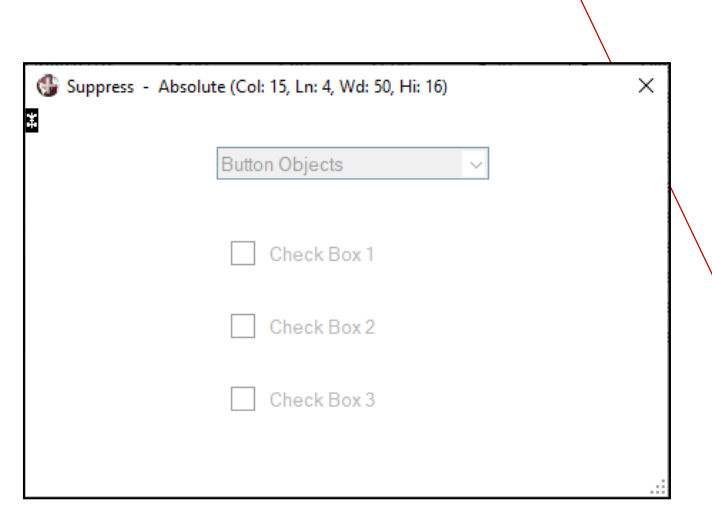

# SMART CONTROLS (2021)

# NEW OPTIONS FOR SMART CONTROLS

### All Smart Controls

• Clear control when all triggers are null

#### All except Smart Multi-Lines

Hide control during load (speeds up loading)

### **Report View List Boxes and Grids**

Suppress graphic row/column displays

| TECHNOLOGIES LTD.                     | Smart Control Definition                 |
|---------------------------------------|------------------------------------------|
| ✓ Use Smart Load logic                |                                          |
| Query Selection                       |                                          |
| Select Query Library:                 | Panel:                                   |
| Fixed ~ scrnlib.*                     | ✓ ➢ SALESREP_QRY ✓ Define                |
| Trigger Variables and Controls        | 🦻<br>Selected Triagers                   |
| SALESREP\$                            | Add Variable SALESREP\$                  |
| Controls                              |                                          |
|                                       | Add Control                              |
|                                       | 4 Pamaya                                 |
|                                       |                                          |
| Conditional Trigger Test              | 2                                        |
|                                       |                                          |
|                                       |                                          |
| Options                               |                                          |
| Clear control when all Triggers are n | ull Suppress graphic row/column displays |
| Hide control during load              |                                          |
| Load Logic                            |                                          |
| Pre-Load Logic: Ignore v              | /                                        |
|                                       |                                          |
| Post-Load Logic: Ignore v             | -                                        |

# EMBEDDED PANELS (2021)

|                                                               | C PLUS                                              | Embed                                                                                             | lded Panel Pr                    | ĵ — □<br>operties | ×      |
|---------------------------------------------------------------|-----------------------------------------------------|---------------------------------------------------------------------------------------------------|----------------------------------|-------------------|--------|
| Library: so<br>Panel:                                         | crnlib.*<br>EPT_MNT                                 |                                                                                                   |                                  |                   |        |
| Panel Header<br>Pre-Display<br>Post-Display<br>On-Exit        | Logic C<br>W<br>At                                  | Order Of Execution<br>/hen the embedded pan<br>fter the embedded cont<br>rior to main panel logic | el is detected<br>rols are drawn |                   | ^<br>> |
| Position<br>Column:                                           | 10.00 🗘<br>3.50 🗘                                   | Attributes                                                                                        | able                             |                   |        |
| Controls on Em                                                | bedded Pa                                           | nel                                                                                               |                                  | 4                 | >      |
| Button_4<br>Button_5<br>Button_6<br>Button_7<br>Fonted_Text_0 | Button<br>Button<br>Button<br>Button<br>Fonted text | Text<br>{!ToStart_Blue}<br>{!Left_Blue}<br>{!Right_Blue}<br>{!ToEnd_Blue}<br>Department Code:     |                                  |                   | Y      |
| Notes                                                         |                                                     |                                                                                                   | <u>O</u> K                       | <u>C</u> ancel    |        |

### **EMBEDDED PANEL** PROPERTIES

- New Display Embedded Panel in NOMADS button
  - Allows panel being embedded to be viewed/edited
- New **Refresh** button

# USER DEFINED CTL VALUES (2021)

### USER DEFINED CTL VALUES DIALOG

- Usability enhancements to User Defined CTL Values dialog
- Replaced old inputs and list box with a grid control to simplify input

|                                  | <b>/X Plus</b><br>inologies ltd.  | User Defined CTL Values    | 1 ×            |
|----------------------------------|-----------------------------------|----------------------------|----------------|
| <u>C</u> TL Value:               | -1012 ~                           | Down                       |                |
| Process:                         | Perform ~                         | ";move_down"               |                |
| 4 (F4<br>-1011 (Up<br>-1012 (Dor | ) End<br>) Perform<br>wn) Perform | ";move_up"<br>";move_down" |                |
| Add                              | <u>D</u> elete                    | <u>o</u> k (               | Canc <u>el</u> |

| TL Value | Description | Process |   | Logic        |  |
|----------|-------------|---------|---|--------------|--|
| 4 🔻      | 7 F4        | End     | ~ |              |  |
| -1011    | Up          | Perform | ~ | ";move_up"   |  |
| -1012    | Down        | Perform | ~ | ";move_down" |  |
| -        | -           | Perform | ~ |              |  |
|          |             |         |   |              |  |
|          |             |         |   |              |  |
|          |             |         |   |              |  |
|          |             |         |   |              |  |
|          |             |         |   |              |  |

# COPY LIBRARY OBJECTS (2021)

### COPY SCREEN OBJECTS DIALOG

- <u>Copy Screen Objects</u> dialog accessed from Library Object Selection
  - Ability to specify different Input Libraries (multi-line was previously locked)
  - New Apply button allows consecutive copy operations without exiting

| TECHNO                  | LOGIES LTD.                    | Copy Screen Objects                 |                |
|-------------------------|--------------------------------|-------------------------------------|----------------|
| Input Library:          | C:\PVX Plus Technologies\PxPlu | ıs\Lib_demo\2024\scrnlib.en         | Select Objects |
| Output <u>L</u> ibrary: | C:\PVX Plus Technologies\PXPlu | Is\LID\_demo\2024\scrnlib_copy.en ~ |                |
| Pa <u>n</u> el(s):      | From                           | То                                  | Done           |
|                         | clientold                      | clientold                           |                |
|                         | clientold.1                    | clientold.1                         |                |
|                         | clientold.2                    | clientold.2                         |                |
|                         | clientold.3                    | clientold.3                         |                |
|                         | clientold.4                    | clientold.4                         |                |
|                         |                                |                                     |                |
| Warn on Ove             | rwrite                         | OK                                  | nnly Close     |

BRIDGING THE PAST AND THE FUTURE

# FOLDER ADVANCE OPTIONS (2021)

### **NEW OPTIONS**

- 2 new Auto Advance options for Folder <u>Properties</u> tabbing behavior
  - Advance to next folder tab loop
  - Advance to first control on next folder tab loop

|                    | X PLUS                 |                         | Т                            | abs/Fol     | der Prope                                                              | rties                                                                                                    |                                                          | ❶ – □ X  |
|--------------------|------------------------|-------------------------|------------------------------|-------------|------------------------------------------------------------------------|----------------------------------------------------------------------------------------------------|----------------------------------------------------------|----------|
|                    | Name: Folder           |                         |                              | Ρ           | review                                                                 |                                                                                                    | _                                                        |          |
|                    |                        |                         |                              | 1           | tab1                                                                   |                                                                                                    |                                                          |          |
| <u>T</u> abs       | Tabs Definition        | n                       |                              |             |                                                                        |                                                                                                    |                                                          |          |
| <u>F</u> ont/Color | Name                   | Title<br>Format         | Title<br>(Value/Expr/Msgkey) | Msg<br>Args | Suppress<br>if not<br>found                                            | Bitmap                                                                                                    | Fill<br>Pattern                                          | 🖷 Insert |
| <u>D</u> isplay    | tab1                   | ▼ Fixed                 | tab1                         |             |                                                                        |                                                                                                    | Full                                                     |          |
|                    | tab2                   | Fixed                   | tab1                         |             |                                                                        |                                                                                                    | Full                                                     | 11号 Up   |
|                    | tab3                   | Fixed                   | tab1                         |             |                                                                        |                                                                                                    | Full                                                     | J를 Down  |
|                    |                        | Fixed                   |                              |             |                                                                        |                                                                                                    | Full                                                     |          |
|                    |                        |                         |                              |             |                                                                        |                                                                                                    |                                                          | <u> </u> |
|                    | <                      |                         |                              |             |                                                                        |                                                                                                    | >                                                        |          |
|                    | C Tabless Fr           | alder                   |                              | le          | Auto Ad                                                                | vance.                                                                                                    | >                                                        |          |
|                    | Tabless Fe             | older                   | Preserve Contro              | ls          | Auto Ad                                                                | vance:<br>e to next folder t                                                                                         | ><br>ab loop                                             |          |
|                    | < Tabless For Security | older                   | Preserve Contro              | ls          | Auto Ad<br>Advanc<br>Default<br>Off (Adv                               | vance:<br>e to next folder t<br>vance to main pa                                                                     | ><br>ab loop<br>anel)                                    |          |
|                    | < Tabless For Security | older                   | Preserve Contro              | ls          | Auto Ad<br>Advanc<br>Default<br>Advanc<br>Advanc                       | vance:<br>re to next folder t<br>vance to main pa<br>re to next folder t<br>re to first control                      | ab loop<br>anel)<br>ab<br>on next folder                 |          |
|                    | < Tabless For Security | older<br><u> N</u> otes | Preserve Contro              | ls          | Auto Ad<br>Advanc<br>Default<br>Off (Adv<br>Advanc<br>Advanc<br>Advanc | vance:<br>e to next folder t<br>vance to main pa<br>se to next folder<br>to to first control<br>to to next folder to | ><br>ab loop<br>anel)<br>ab<br>on next folder<br>ab loop |          |

# TAB ORDER DEFINITION (2023)

### TAB ORDER DEFINITION

Control Type column added to the <u>Tab Order Definition</u> dialog to help identify controls

| 9                                                                                                    | Tab Order Definition                                        |                                        |            |                 |                |  |  |
|----------------------------------------------------------------------------------------------------|-------------------------------------------------------------|----------------------------------------|------------|-----------------|----------------|--|--|
| Tab Sto                                                                                                    | op Control Name                                             | Control Type                           | Location   | Text/Value      | ^              |  |  |
| <b>~</b>                                                                                                    | PRODUCTCODE                                                 | Multi-line                             | @(19.1)    |                 | 11             |  |  |
| <b>~</b>                                                                                                    | BUTTON_FIRST                                                | Button                                 | @(38,0.75) | {!Tostart}      | Ŷ.             |  |  |
| <b>~</b>                                                                                                    | BUTTON_PRIOR                                                | Button                                 | @(41,0.75) | {!Left}         |                |  |  |
| <b>~</b>                                                                                                    | BUTTON_NEXT                                                 | Button                                 | @(44,0.75) | {!Right}        |                |  |  |
| <b>~</b>                                                                                                    | BUTTON_LAST                                                 | Button                                 | @(47,0.75) | {!ToEnd}        |                |  |  |
| <b>~</b>                                                                                                    | DESCRIPTION                                                 | Multi-line                             | @(19,4)    |                 |                |  |  |
| <b>~</b>                                                                                                    | PRICE                                                       | Multi-line                             | @(19,5.75) | #,##0.00        |                |  |  |
| <b>~</b>                                                                                                    | QTYONHAND                                                   | Multi-line                             | @(19,7.5)  | ###.##0         |                |  |  |
| <b>~</b>                                                                                                    | STANDARDCOST                                                | Multi-line                             | @(19,9.25) | #,##0.00        |                |  |  |
| <ul> <li>Image: A start of the start of the start of</li></ul> | BUTTON_WRITE                                                | Button                                 | @(85,27)   | =MSG("&WRITE")  |                |  |  |
| <ul> <li>Image: A start of the start of the start of</li></ul> | BUTTON_DEL                                                  | Button                                 | @(96,27)   | =MSG("&DELETE") |                |  |  |
| <b>~</b>                                                                                                    | BUTTON_CLEAR                                                | Button                                 | @(107,27)  | =MSG("&CLEAR")  |                |  |  |
| <b>~</b>                                                                                                    | BUTTON CANCEL                                               | Button                                 | @(118.27)  | =MSG("F&XIT")   | ¥              |  |  |
| i                                                                                                    | Double click to select/de-sel<br>Drag/drop or use up/down b | ect Tab Stop.<br>uttons to move contro | ls.        |                 |                |  |  |
|                                                                                                    |                                                             |                                        |            | <u>o</u> ĸ      | <u>C</u> ancel |  |  |

# LIBRARY OBJECT SELECTION SORT (2023)

#### NEW LIBRARY DEFAULTS SETTING

• Save Sort Settings for the Library on Exit check box

|                 | A − □ Y                                                                         | Ob | oject <u>s</u> O <u>p</u> tions <u>L</u> ibi | rary <u>U</u> | tilities <u>V</u> iews Projects <u>D</u> esigner <u>i</u> Nomads <u>W</u> e         | abster+ De <u>t</u> ails <u>O</u> uit |                              |                 |
|-----------------|---------------------------------------------------------------------------------|----|----------------------------------------------|---------------|-------------------------------------------------------------------------------------|---------------------------------------|------------------------------|-----------------|
|                 | INDLOGIES LTD.                                                                  | C. | <b>PVX PL</b><br>TECHNOLOGIE                 | US            | Library Object Selection Library: C:\PVX PI                                         | us Technologies\PxPlu                 | ()<br>s\Lib\_demo\2024\scrnl | — □ X<br>lib.en |
|                 | Library: C:\PVX PLUS TECHNOLOGIES\PXPLUS\LIB\_DEMO\2024\SCRNLIB.EI Description: | P  | anel Query Menu                              | File<br>Maint | Image: Copy         Copy         Delete         Test         Print         Defaults | Groups Customize Com                  | pare Bulk Edit Merge         | 🐼 Export        |
| <u>S</u> etup   | Library Information                                                             | 0  | bject Name                                   | Туре          | Title                                                                               | Revised Date                          | Ву                           | ^               |
|                 | Message Lib:                                                                    | E  | Dept_Mnt                                     | (D)           | Department File Maintenance                                                         | 2024/06/26 15:20                      | Susan                        |                 |
| <u>D</u> isplay | Pierekeer                                                                       | 8  | ] Titlebarcat                                | <b>(</b> D)   | Titlebar Header                                                                     | 2024/06/25 08:23                      | Len                          |                 |
| Fort/Color      |                                                                                 | 8  | Mainmenu                                     | <b>(</b> D)   | Main Menu                                                                           | 2024/06/25 08:21                      | Len                          |                 |
|                 | Prefix:                                                                         | 8  | susan                                        | <b>(</b> D)   | susan                                                                               | 2024/06/24 16:55                      | Susan                        |                 |
| User Aid        | User Tag Field: Fixed V                                                         | 8  | products                                     | (Dh)          | Product File Maintenance                                                            | 2024/06/21 14:20                      | Susan (File Maint.)          |                 |
|                 |                                                                                 |    | Leftbar                                      | (W)           | Leftbar                                                                             | 2024/06/21 09:58                      | Len                          |                 |
| TitleBar        | Library Object Selection Display                                                | 88 | Salesrep_Qry                                 | (Q)           | Sales Rep Query                                                                     | 2024/06/20 12:46                      | Susan                        |                 |
|                 | Save Sort Settings for this Library on Evit                                     |    | products2                                    | (D)           | Product File Maintenance                                                            | 2024/06/20 10:09                      | Susan (File Maint.)          |                 |
|                 |                                                                                 |    | Prod2019                                     | (D)           | File Maintenance for Product File                                                   | 2024/06/20 09:36                      | Susan                        |                 |
|                 |                                                                                 |    | prodold                                      | (D)           | Product File Maintenance                                                            | 2024/06/20 09:29                      | Susan (File Maint.)          |                 |
|                 |                                                                                 |    | clientold                                    | (D)           | Client Master File Maintenance                                                      | 2024/06/20 09:04                      | Susan (File Maint.)          |                 |
|                 |                                                                                 |    | clientold.1                                  | (D)           | Client Master File Maintenance (Tab 1: General)                                     | 2024/06/20 09:04                      | Susan (File Maint.)          |                 |
|                 |                                                                                 |    | clientold.2                                  | (D)           | Client Master File Maintenance (Tab 2: Contact)                                     | 2024/06/20 09:04                      | Susan (File Maint.)          |                 |
|                 |                                                                                 |    | clientold.3                                  | (D)           | Client Master File Maintenance (Tab 3: Accounting)                                  | 2024/06/20 09:04                      | Susan (File Maint.)          |                 |
|                 |                                                                                 |    | clientold.4                                  | (D)           | Client Master File Maintenance (Tab 4: Invoices)                                    | 2024/06/20 09:04                      | Susan (File Maint.)          |                 |
|                 |                                                                                 | 1R | Client_Mnt.3                                 | (W)           | File Maint for Client Master File (Panel 3)                                         | 2024/06/19 16:45                      | Susan                        |                 |
|                 |                                                                                 |    | Client_Mnt.2                                 | (W)           | File Maint for Client Master File (Panel 2)                                         | 2018/04/12 10:44                      | Jane                         |                 |
|                 | OK Cancel                                                                       |    | Newbrowser                                   | (D)           | Web Browser comparision                                                             | 2018/03/27 11:36                      | Mike King                    |                 |
|                 |                                                                                 |    | ] Titlebardog                                | (D)           | Dogs Titlebar                                                                       | 2018/03/20 15:51                      | Our Laptop                   | × .             |

- Allows objects to initially appear sorted as they were when Library Object Selection was last exited (rather than by Object Name)
  - Newest changes at the top for example

# NOMADS WIKI HELP (2023)

### **PXPLUS WIKI** APPLICATION DOCUMENTATION SYSTEM

• Web-based documentation system

#### NOMADS WIKI HELP

- The Wiki Help option in NOMADS generates Help documentation directly from a panel and displays it using the PxPlus Wiki
- A Webserver is required and the new NOMADS WikiURL\$ property must be set

### %NOMADS'WikiURL\$="localhost:8086"

# DEFINING WIKI HELP

### PANEL HEADER, USER AIDS TAB

- Change the Help Reference Type to Wiki
  - Wiki Page will default to the Panel Name (but can be changed)

|                             | X PLUS<br>IGLOGIES LTD. Panel Definition          | <b>③</b> − □ × |
|-----------------------------|---------------------------------------------------|----------------|
|                             | Panel: Dept_Mnt Last update: 2024/07/03 12:19 Len |                |
| <u>D</u> isplay             | Dynamic (from Data Class)                         |                |
| <u>Font/Color</u>           | Help Reference<br>Type: Wiki V Fixed V            |                |
| <u>A</u> ttributes          | Wiki Page: Department_Maintenance                 | Test           |
| <u>L</u> ogic               | L                                                 |                |
| <u>U</u> ser Aids           | Message Bar                                       |                |
| <u>i</u> Nomads<br>Settings | Fixed ~                                           |                |

 When panel is processed, invoke Help as usual by pressing the F1 key or by clicking the Help button (if applicable)

| Canadian Automotive<br>Toy Store Department Maintenance  | × |
|----------------------------------------------------------|---|
| Department Code: 🛛 🔍 🖬 4 🕨 🕅                             |   |
| Department Name:                                         | _ |
| <u>W</u> rite <u>D</u> elete <u>C</u> lear E <u>x</u> it |   |

|                                                                                                    | incluince in                                                                                                    |                                                                                                  |             |
|----------------------------------------------------------------------------------------------------|----------------------------------------------------------------------------------------------------|--------------------------------------------------------------------------------------------------|-------------|
| - → C ⋒                                                                                                    | <ol> <li>localhost:8086</li> </ol>                                                                                                    | i/services/pxpwiki.pxp?page=Depa 🍳 🛧 🔵 🤇                                                         |             |
| PVX Plus Technologi                                                                                                    | Ġ Google 🛛 🍎 CB                                                                                                    | C News - Latest 🛛 Yahoo - login                                                                  | >>          |
| 💃 PxPlus Wiki                                                                                                    | i                                                                                                    | <u>Home</u> Print Config                                                                         | <u>Edit</u> |
| Department Ma                                                                                                    | intenance                                                                                                    |                                                                                                  |             |
| Jepartment Ma                                                                                                    | intendice                                                                                                    |                                                                                                  |             |
|                                                                                                    |                                                                                                    |                                                                                                  |             |
| File Maintenance Panel                                                                                                    | for the Department                                                                                                    | file                                                                                             |             |
| File Maintenance Panel                                                                                                    | for the Department                                                                                                    | file                                                                                             |             |
| File Maintenance Panel<br>Field                                                                                                    | For the Department                                                                                                    | file Details Enter the Department Code (up to four characters loop)                              |             |
| File Maintenance Panel<br>Field<br>Department Code<br>Department Name                                                                         | For the Department                                                                                                    | file  Details  Enter the Department Code (up to four characters long)  Forer the Department Name |             |
| File Maintenance Panel<br>Field<br>Department Code<br>Department Name<br>Write                                                                | for the Department Format length=4 length=40 button                                                                                                    | file                                                                                             |             |
| File Maintenance Panel<br>Field<br>Department Code<br>Department Name<br>Write<br>Delete                                                      | For the Department Format length=4 length=40 button button                                                                                                    | file                                                                                             |             |
| File Maintenance Panel<br>Field<br>Department Code<br>Department Name<br>Write<br>Delete<br>Clear                                             | For the Department Format length=4 length=40 button button button                                                                                                    | file                                                                                             |             |
| File Maintenance Panel<br>Field<br>Department Code<br>Department Name<br>Write<br>Delete<br>Clear<br>Exit                                     | Format<br>Format<br>length=4<br>length=40<br>button<br>button<br>button<br>button                                                                                                    | file                                                                                             |             |
| File Maintenance Panel<br>Field<br>Department Code<br>Department Name<br>Write<br>Delate<br>Clear<br>Exit<br>BUTTON_4                         | For the Department Format length=4 length=40 button button | file                                                                                             |             |
| File Maintenance Panel<br>Field<br>Department Code<br>Department Name<br>Write<br>Delete<br>Clear<br>Exit<br>BUTTON_4<br>BUTTON_5             | Format<br>Format<br>length=4<br>length=40<br>button<br>button<br>button<br>button<br>button                                                                                                    | file                                                                                             |             |
| File Maintenance Panel<br>Field<br>Department Code<br>Department Name<br>Write<br>Delete<br>Clear<br>Exit<br>BUTTON_4<br>BUTTON_5<br>BUTTON_6 | For the Department<br>Format<br>length=4<br>button<br>button<br>button<br>button<br>button<br>button<br>button<br>button                                                                                                    | file                                                                                             |             |
| File Maintenance Panel Field Department Code Department Name Write Delete Clear Exit BUTTON_4 BUTTON_4 BUTTON_6 BUTTON_6 SUTTON_7             | Format Format Instructure Format Instructure Instructure Instructu | file                                                                                             |             |

# NOMADS WIKI HELP NOTES

### NOTE INPUTS

- NOMADS Wiki uses **Notes** (when available) for panel and control details
- Notes options were therefore added to all NOMADS controls and Data Classes

| P)<br>TEC                               | VX PLUS     0 - C X       CHNOLOGIES LTD.     Multi Line Properties       Name:     PRODUCTCODE       Class:     AB      | PEX PLUS     Data Class Definitions       Class Name:     DEPARTMENT       Class Name:     DEPARTMENT       Control Type:     Multi line                                                                                                    |                  |
|-----------------------------------------|----------------------------------------------------------------------------------------------------|----------------------------------------------------------------------------------------------------|------------------|
| Display                                 | Dynamic Class                                                                                                    | Dgscription:       Fixed       V       Department         *Dynamic       Internal Data Type:       String       Internal Size:       4                                                                                                    | - C X            |
| Eont/Color                              | Fixed ~ Input Format                                                                                                    | Display     Properties       Attributes     Multi-Line Width:                                                                                                    |                  |
| <u>Attributes</u>                       | Fixed     12     Fixed       Empty Value:     Fixed        Implied Decimal Point     Default     >                       | User Aids Validation Validation                                                                                                    |                  |
| <u>U</u> ser Aids<br><u>V</u> alidation | Position     Size     Attributes       Column:     19.00 🗘     Width:     17.00 🎝     Image: Tab Stop initially Disabled | Query     Fixed     Implied       "Empty Value:     Implied Decimal Point     Default       Implied Decimal Point     Default     Separator.                                                                                                    |                  |
| <u>Q</u> uery                           | Line: 1.00 C Height 1.00 C Initially Hidden                                                                              | •Visual Class     •iNomads Class       Expression     Expression       Image: Specific Stress Stress Stre | Qk <u>Cancel</u> |
|                                         | Security Groups Popup Menu QK Cancel                                                                                     | Popup Menu Write Delete Clear Exit                                                                                                    |                  |

# NOMADS WIKI INFO (2023)

### WIKI INFO MENU

• Wiki Info added to panel Designer top Menu

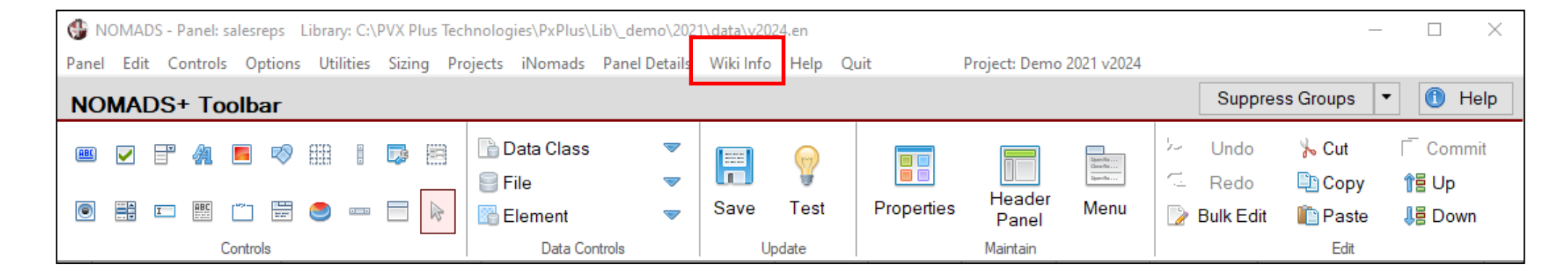

• Spawns EZWeb for the **PxPlus Wiki** using port 47587 (if not already running) and then displays panel information for the current NOMADS panel in a new tab on your default Web browser.

# WIKI INFO EXAMPLE

#### EXAMPLE

- Information from NOMADS library file
- Information geared toward developers rather than end users

| 88   | Canadian .<br>Toy Store | Autom | otive         |    | D | epa        | rtme | ent | Maintenance   | ١             | × |
|------|-------------------------|-------|---------------|----|---|------------|------|-----|---------------|---------------|---|
| Depa | rtment Code:            |       | 0             | [◀ | ٩ |            | ÞI   |     |               |               |   |
| De   | epartment Nan           | ne:   |               |    |   |            |      |     |               |               |   |
|      |                         |       | <u>W</u> rite |    |   | <u>D</u> e | lete |     | <u>C</u> lear | E <u>x</u> it |   |

| 🔮 PxPlus                                                                                       | Wiki                                               |                               |                     | Home Print Config Edit                                                                                                    |
|------------------------------------------------------------------------------------------------|----------------------------------------------------|-------------------------------|---------------------|----------------------------------------------------------------------------------------------------|
| Nomads Pa                                                                                      | anel Lib                                           | orary: C:\PV                  | X Plus Techr        | nologies\PxPlus\lib\_demo\2024\scrnlib.en                                                                                                    |
| <u>Show Library</u><br>Panel name: [                                                           | Dept Mnt                                           |                               |                     |                                                                                                    |
| Header Informa                                                                                 | ntion                                              |                               |                     |                                                                                                    |
| Title: Departme<br>Type: Dialog<br>Position: Column 6,<br>Size: Width 65,<br>Notes: File Maint | nt Maintenar<br>Line 11<br>Height 8<br>enance Pane | nce<br>I for the Department i | file                |                                                                                                    |
| Control                                                                                        | Туре                                               | Position                      | Size                | Description                                                                                                    |
| BUTTON_4                                                                                       | Button                                             | Column 28, Line 0.75          | Width 3, Height 1.5 | Contents: {IToStart_Blue}<br>On Press:: Perform:"*win/filmaint;First_rec"<br>Tip: =MSG("PRESS_1ST")<br>Visual Class: BITMAPBUTTON                                                                                                    |
| BUTTON_5                                                                                       | Button                                             | Column 31, Line 0.75          | Width 3, Height 1.5 | Contents: {!Left_Blue}<br>On Press:: Perform:"*win/fimaint;Prior_rec"<br>Tip: =MSG("PRESS_PRE")<br>Visual Class: BITMAPBUTTON                                                                                                    |
| BUTTON_6                                                                                       | Button                                             | Column 34, Line 0.75          | Width 3, Height 1.5 | Contents: {!Right_Blue}<br>On Press:: Perform:"*win/flmaint;Next_rec"<br>Tip: = MSG("PRESS_NEXT")<br>Visual Class: BITMAPBUTTON                                                                                                    |
| BUTTON_7                                                                                       | Button                                             | Column 37, Line 0.75          | Width 3, Height 1.5 | Contents: {!ToEnd_Blue}<br>On Press:: Perform:"*win/fimaint;Last_rec"<br>Tip: =MSG("PRESS_LAST")<br>Visual Class: BITMAPBUTTON                                                                                                    |
| Fonted_text_0                                                                                  | Fonted Text                                        | Column 3, Line 1              | Width 14, Height 1  | Contents: Department Code:                                                                                                    |
| DEPARTMENTCODE                                                                                 | Multi Line                                         | Column 18, Line 1             | Width 8, Height 1   | Max length: 4<br>Post Display: Execute:_KEYDEF\$="DepartmentCode\$",_NUMDEF\$="",_REQD\$="DepartmentName\$,",_REQD_PNL\$="0"<br>On Focus: Perform:"*win/flmaint;Check_changes"<br>On Change:: Perform:"*win/flmaint;Find_rec"<br>Query panel: Dept_qry in scrnlib.en |

# SYSTEM DEFAULTS (2024)

|                       | LUS             |       | Systen           | ① — □ X<br>n Defaults     |  |
|-----------------------|-----------------|-------|------------------|---------------------------|--|
| Panel Library Informa | tion            |       |                  |                           |  |
| Language Suffix:      | EN              | (Libr | ary Suffix -e.g. | *.en)                     |  |
| Alternate Suffixes:   |                 | (Con  | nma-separated    | - e.g. en,fr,es)          |  |
| Toolkit Theme:        |                 |       |                  |                           |  |
| Visual Effects        |                 |       |                  |                           |  |
| Display: 4D Effec     | t v             | /     |                  |                           |  |
| Panel Setup Defaults  | i               |       |                  |                           |  |
| Column: 0             | <u>W</u> idth:  |       | 80 🗘             |                           |  |
| Line: 0               | <u>H</u> eight: |       | 24 💭             | Suppress . <u>V</u> AL    |  |
| Grid Definition Defau | ts              | P     | athnames         | Pathname Case             |  |
| 🔿 <u>N</u> o Grid 🛛 🍥 | <u>Q</u> uarter |       | Simple           | Asis                      |  |
| O Eull Line O         | Fifth           |       | Relative         | O Lower                   |  |
| ⊖ H <u>a</u> lf       |                 |       | Absolute         | O Upper                   |  |
|                       |                 |       |                  | <u>O</u> K <u>C</u> ancel |  |

#### SYSTEM DEFAULT SETTINGS

- New Toolkit Theme setting
  - \*None
  - \*Dark
  - \*Light
  - Saved by project
- Visual Effects Display now defaults to **4D**

### See 'Application Look and Feel' PDF for more details

# GRID PRESETS (2024)

### **GRID PRESETS DIALOG**

- 6 New Properties added to Grid Presets to support 'look and feel' changes
  - CurrentCellTextColor\$
  - ForegroundButtonColor\$
  - LockBackColor\$
  - LockTextColor\$
  - RowHeaderBackColor\$
  - RowHeaderTextColor\$

|                    | HNOLOGIES LTD.              |                     | Grid Properties          | 1 - 🗆 🤇       |
|--------------------|-----------------------------|---------------------|--------------------------|---------------|
|                    | Name: GRID_1<br>Class:      |                     | Preview                  | Not to scale) |
| <u>D</u> isplay    | Property List: Show All 🗸 🥬 |                     |                          |               |
| Font/Color         | Property Co                 | olumn (Number/Name) | Row Exp Value/Expression | Insert Above  |
|                    | CurrentCellTextColor        |                     | 0 Light Yellow           | Disert Below  |
| Attributes         | ♦ ForegroundButtonColor ▼ 0 |                     | 0 Dark Yellow            | The Delow     |
| Logic              | 🚸 LockBackColor 🛛 🗢         |                     | Dark Gray                | Duplicate Row |
|                    | 🚸 LockTextColor 🛛 🔻         |                     | Black                    | Delete Row(s) |
| <u>U</u> ser Aids  |                             |                     | 0 Colour19               | 18 Move Up    |
| <b>D</b> .         | RowHeaderTextColor 🔻 0      |                     | 0 RGB:200 50 250         |               |
| resets             | *                           |                     |                          | US Move Down  |
| <u>C</u> ell Logic |                             |                     |                          |               |
|                    |                             |                     |                          | Apply Column  |
| Query              | . ♦                         |                     |                          | Names         |
|                    |                             |                     |                          |               |
|                    | . ◄                         |                     |                          | ✓ Format      |
|                    |                             |                     |                          |               |
|                    | Security Groups             | Popup Menu          | <u>N</u> otes            | OK Cancel     |

# MENU BAR/POPUP MENU (2024)

### **MENU DEFINITIONS**

- Enhancements for defining <u>Menu Colors</u> using <u>Menu Bar Definition</u> dialogs
- Menu Colors button
  - Added Text color and Visual Class
  - New Apply Menu Color to Top Menu drop box not available for Popup Menus

| Quit                                                         |                                                                        |                                 |
|--------------------------------------------------------------|------------------------------------------------------------------------|---------------------------------|
| <b>PVX PLUS</b><br>TECHNOLOGIES LTD.                         | Menu Bar Definition for panel                                          | () — □ ×                        |
| Save Delete Menu                                             | te<br>Cut Copy Paste Move<br>Up Down                                   | Suppress Help Menu Colors       |
| Groups                                                       | it Menu Group or Item<br>op Level>                                     |                                 |
| CTOP Level><br>CTOP Level><br>Group £1<br>CTOP £2<br>CTOP £3 | Item<br>Group &1<br>Group &2<br>Group &3<br><end items="" of=""></end> | Type<br>Group<br>Group<br>Group |

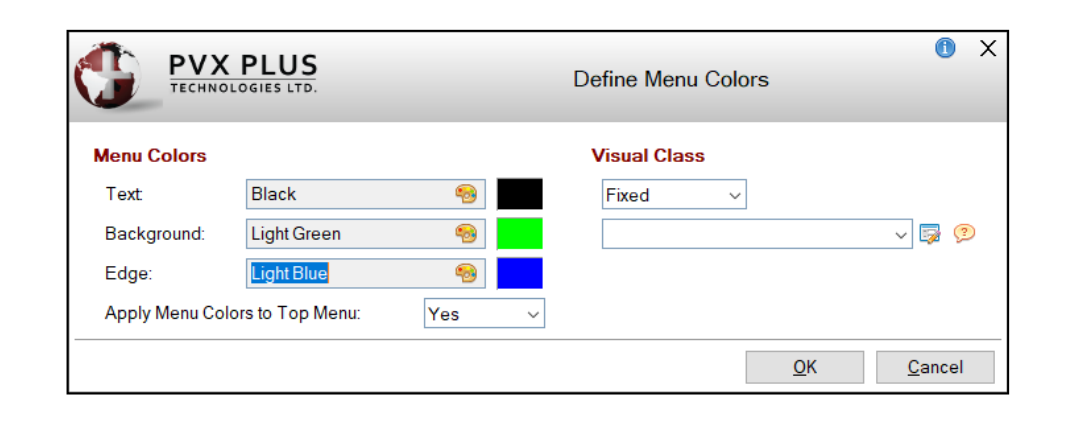

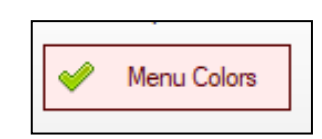

### MENU ITEM COLORS

|                       | X PLUS                                                      | Menu Item/Group Definition                                                                              | 0 | × |
|-----------------------|-------------------------------------------------------------|----------------------------------------------------------------------------------------------------|---|---|
| Details<br>Attributes | <mark>Bitmaps (Preview</mark><br><u>N</u> ormal:<br>Fixed ∽ | r may not be to scale)                                                                                  |   |   |
|                       | C <u>h</u> ecked:<br>Fixed ∽                                |                                                                                                    |   |   |
|                       | Item Colors                                                 |                                                                                                    |   |   |
|                       | васкground:<br>Text:                                        | Specify Color     Ugnt reliow     Point       Menu Default     V       System Default     Specify Color |   |   |
|                       |                                                             |                                                                                                    |   |   |

#### **MENU ITEMS**

- Individual Menu Items can also be assigned colors if desired
  - Added Text Item Color

| 🔮 menu |                  |           |                   |        |          |                 | ×    |
|--------|------------------|-----------|-------------------|--------|----------|-----------------|------|
| Monday | Tuesday          | Wednesday | T <u>h</u> urdsay | Friday | Saturday | S <u>u</u> nday |      |
|        | am<br>noon<br>pm |           |                   |        |          |                 | Exit |

BRIDGING THE PAST AND THE FUTURE

# SPINNER BUTTON (2024)

### **BUTTON PROPERTIES**

- Added **Spinner Button** Attribute for Button controls
- Re-configured Attributes
  - Created Special Button Style drop box
  - Only 1 should apply

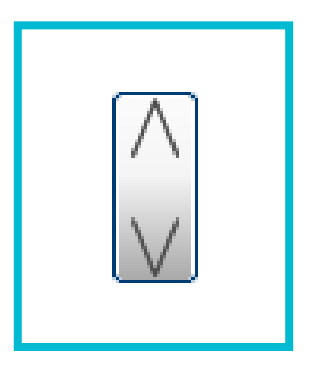

|                                                          | INOLOGIES LTD.                                                                                                    |
|----------------------------------------------------------|----------------------------------------------------------------------------------------------------|
|                                                          | Name: BUTTON_1 Preview (Not to scale) Class:                                                                                                    |
| Display<br>Font/Color<br>Attributes<br>Logic<br>User Aid | Attributes         Tab Stop       Hyperlink (Web Page Style Link)         Auto Tab Skip       Flat Button         Initially Disabled       Flat - No Border         Initially Hidden       Transparent         Adjacent       Underscore Text         Default Push Button       Dynamic text         Signal Only (No Focus)       Drop-List Button         Hover Cursor:       V |
|                                                          | Security     Groups     Popup Menu     Notes     QK     Cancel                                                                                                    |

# DO NOT EXTEND TAB WIDTH (2024)

### FOLDER PROPERTIES / DISPLAY TAB

• New **Do Not Extend Tab Width When Active** check box added for Sidebar folders

| Са<br>То   | nadian Automotive<br>y Store |
|------------|------------------------------|
|            | Client ID: 000000 ]          |
| General    | Name:                        |
| Contact    | Address:                     |
| Contact    | Address:                     |
| Accounting | City:                        |
|            | Zip code/Postal Code:        |
|            | State / Province:            |
|            | Country:                     |
|            |                              |
|            |                              |
|            |                              |

|            | anad<br>oy St | ian Automotive<br>ore |     |
|------------|---------------|-----------------------|-----|
|            | с             | lient ID: 000000 🔍    |     |
| General    |               | Name:                 |     |
| Contact    |               | Address:              |     |
| Contact    |               | Address:              |     |
| Accounting |               | City:                 |     |
|            |               | Zip code/Postal Code: |     |
|            |               | State / Province:     | [_] |
|            |               | Country:              | []  |
|            | -             |                       |     |
|            |               |                       |     |
|            |               |                       |     |

# DYNAMIC BUTTON TEXT (2024)

### **BUTTON ATTRIBUTES**

- New Dynamic Text attribute for <u>Button Controls</u>
  - Control text via control string variable name (such as BUTTON\_1\$)

| Original Button Text |  |
|----------------------|--|

### BUTTON\_1\$="NEW BUTTON TEXT"

NEW BUTTON TEXT

refresh\_flg or Auto Refresh Header attribute required

BRIDGING THE PAST AND THE FUTURE

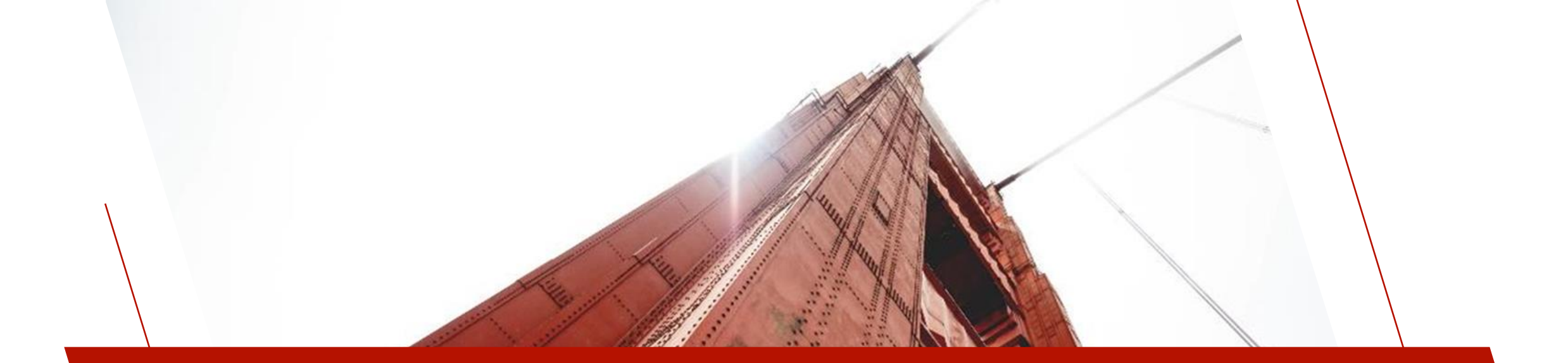

# UTILITIES

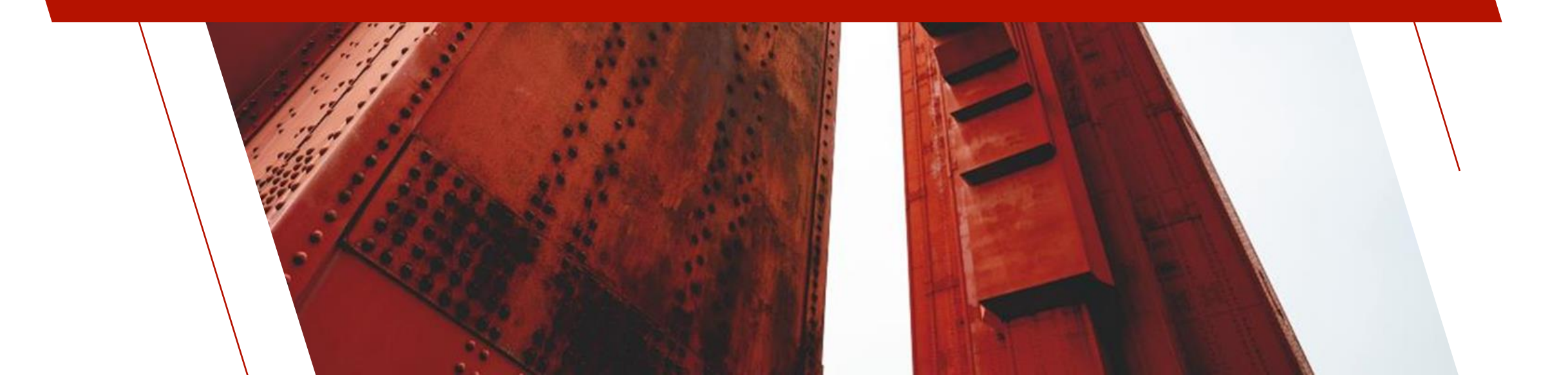

# MAINTAIN NOMADS ENVIRONMENT (2020)

| <u>P</u> rojects | <u>M</u> enu                                                                                                    | <u>U</u> pdate                                                                                                    | <u>A</u> bout                                                                        | <u>S</u> upport                                      | <u>O</u> nline Help | <u>R</u> elea | ase Notes       |     |    |
|------------------|----------------------------------------------------------------------------------------------------|----------------------------------------------------------------------------------------------------|--------------------------------------------------------------------------------------|------------------------------------------------------|---------------------|---------------|-----------------|-----|----|
| G                | PV<br>TECH                                                                                                    | X PL                                                                                                    | US                                                                                   |                                                      | PxP                 | lus 2         | 024 IDE         | — [ | ×  |
| <u>Proj</u>      | <u>ect</u>                                                                                                    | Default                                                                                                    |                                                                                      |                                                      |                     | ~             | · 朂             |     |    |
|                  | <u>M</u> enu                                                                                                    | 1                                                                                                    | Ð                                                                                    | <u>H</u> isto                                        | гу                  |               | <u>P</u> roject |     |    |
|                  | Plus IDE<br>Progran<br>Ed+<br>System<br>Graphic<br>Crea<br>Ope<br>Ope<br>Pane<br>Pane<br>Pane<br>Pane<br>Pane<br>Pane<br>Pane<br>Pan | n Editor (<br>Utilities<br>al Applica<br>n Applica<br>n Project<br>el Definiti<br>y Definiti<br>u Bar Def<br>Maintena<br>em Defa<br>maintena<br>em Defa<br>tain NON<br>p<br>ies<br>anageme | IT)<br>ation Bu<br>ation Lib<br>Applica<br>on<br>inition<br>nce Gen<br>Its<br>IADS E | uilder (NO<br>brary<br>rary<br>tion Libra<br>nerator | MADS)<br>ry         |               |                 | <   | e. |

### NEW <u>MAINTAIN NOMADS ENVIRONMENT</u> UTILITY

- Accessed from task on IDE Menu or the NOMADS Session Manager
- Central location to display and maintain %NOMADS properties used by the %NOMADS object (\*obj/nomads.pvc) to control the NOMADS environment
- Alternative to setting them in the start\_up program
- Values are set on instantiation of the global %NOMADS object if the settings file exists in the current directory

# MAINTAIN NOMADS ENVIRONMENT

- Properties displayed in a grid
- Descriptions for selected individual properties are shown below

### **DEFINITION FILE**

- Values to be set are read from a Definition File
  - \*win/nomads\_properties.txt

#### SETTINGS FILE

- Values saved in a text Settings File
  - nomads\_prop\_save.txt

| Definition File:                           | *win/nomads_properties.txt                                                 |                 |          |                                | Load Propertie     |
|--------------------------------------------|----------------------------------------------------------------------------|-----------------|----------|--------------------------------|--------------------|
| Settings File:                             | C:\PVX Plus Technologies\PxPlus\no                                         | omads_prop_     | save.tx  | t                              | Сору <u>Т</u> о    |
| Category                                   | Property                                                                   | Set             | Exp      | Value/Expression               |                    |
| Charts                                     | Chart\$                                                                    |                 |          | google                         | ~                  |
| Charts                                     | Chart_Colors\$                                                             |                 |          |                                |                    |
| Charts                                     | DeveloperCharts                                                            |                 |          |                                |                    |
| Charts                                     | PublicAutoChart                                                            |                 |          |                                |                    |
| Controls                                   | Mln_Sep\$                                                                  |                 |          |                                |                    |
| Customizer                                 | Custom_Define                                                              |                 |          |                                |                    |
| Customizer                                 | Custom_Dir\$                                                               |                 |          |                                |                    |
| Customizer                                 | Custom_Exclude_Program\$                                                   |                 |          |                                |                    |
| Customizer                                 | Custom_Genmtc                                                              |                 |          |                                |                    |
| Customizer                                 | Custom_GenWdw                                                              |                 |          |                                |                    |
| Customizer                                 | Custom_Skip_Definition                                                     |                 |          |                                |                    |
| Customizer                                 | Custom_Wdw                                                                 |                 |          |                                |                    |
|                                            |                                                                            |                 |          | -                              |                    |
| Property Descrip                           | otion: %NOMADS'Chart\$                                                     |                 |          | No                             | mads Properties He |
| Select the chart bra<br>environment and "r | ind to use in a NOMADS environment. V<br>blus" charts are used in iNomads. | Vhen not set, t | the inte | rnal native charts are used in | the NOMADS         |
|                                            |                                                                            |                 |          |                                |                    |

# NOMADS ENVIRONMENT BUTTONS

| Settings File:                                           | C:\PVX Plus Technologies\PxPlus\no                                                                   | omads_prop_     | save.tx | t                                        | Сору <u>Т</u> о  |
|----------------------------------------------------------|----------------------------------------------------------------------------------------------------|-----------------|---------|------------------------------------------|------------------|
| Category                                                 | Property                                                                                             | Set             | Exp     | Value/Expression                         |                  |
| harts                                                    | Chart\$                                                                                              |                 |         | google                                   | ~                |
| harts                                                    | Chart_Colors\$                                                                                       |                 |         |                                          |                  |
| harts                                                    | DeveloperCharts                                                                                      |                 |         |                                          |                  |
| harts                                                    | PublicAutoChart                                                                                      |                 |         |                                          |                  |
| ontrols                                                  | Mln_Sep\$                                                                                            |                 |         |                                          |                  |
| ustomizer                                                | Custom_Define                                                                                        |                 |         |                                          |                  |
| ustomizer                                                | Custom_Dir\$                                                                                         |                 |         |                                          | E                |
| ustomizer                                                | Custom_Exclude_Program\$                                                                             |                 |         |                                          | <b>E</b>         |
| ustomizer                                                | Custom_Genmtc                                                                                        |                 |         |                                          |                  |
| ustomizer                                                | Custom_GenWdw                                                                                        |                 |         |                                          |                  |
| ustomizer                                                | Custom_Skip_Definition                                                                               |                 |         |                                          |                  |
| ustomizer                                                | Custom_Wdw                                                                                           |                 |         |                                          |                  |
|                                                          |                                                                                                    |                 |         |                                          |                  |
| roperty Descri<br>elect the chart br<br>nvironment and ' | ption: %NOMADS'Chart\$<br>and to use in a NOMADS environment. V<br>plus" charts are used in iNomads. | Vhen not set, t | he inte | <u>N</u><br>nal native charts are used i | omads Properties |

#### LOAD PROPERTIES BUTTON

 Populates the grid with current values for the %NOMADS properties

#### **DISPLAY SETTINGS BUTTON**

 Shows contents of the Settings File as of last save

#### **OK & APPLY BUTTONS**

 Save the values to be set in the Settings text file

# PROPERTY MAINTENANCE UTILITY

### **PROPERTY MAINTENANCE UTILITY**

- Basic architecture can be used to maintain properties for any object
  - <u>Property Maintenance Utility</u> (\*win/propset)

CALL "\*win/propset;maint",def\_file\$,settings\_file\$

| WHERE           | EXPLANATION                                                                                           |
|-----------------|----------------------------------------------------------------------------------------------------|
| def_file\$      | Pathname of the developer-defined Object Definition File that contains the properties definitions     |
| settings_file\$ | Pathname of the user-defined Settings File that contains the properties<br>and their values to be set |

# USER RESERVED WORDS (2020)

### **NEW <u>RESERVED WORDS MAINTENANCE</u> UTILITY**

• Maintain a list of "reserved" words that cannot be used for Data Dictionary tables and element names or NOMADS control names or both

#### **NOMADS** Control

| Reserved Wo | ord                                                                     | × |
|-------------|-------------------------------------------------------------------------|---|
| ?           | This control name is on the list of Reserved Words for NOMADS Controls. |   |
|             | OK No Always OK                                                         |   |

#### **Data Dictionary Element**

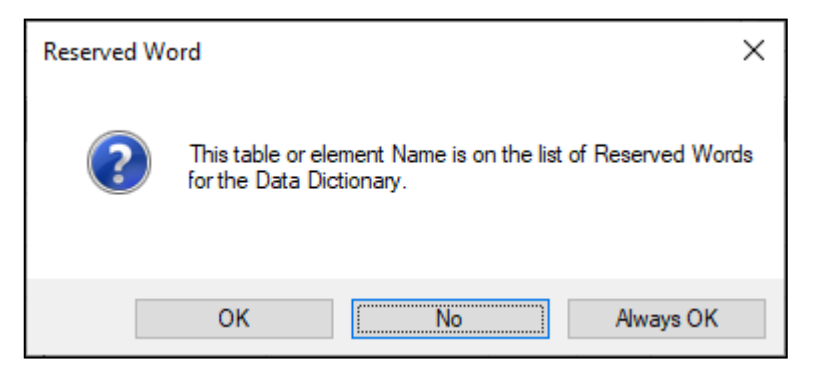

# TWO LISTS OF WORDS

### **PXPLUS SUPPLIED WORDS**

- Predefined list which cannot be edited
  - Words restricted from Data Dictionary or NOMADS controls or both

| TECHNOLOGIES LTD.                                                                         | User Reserved W                                  | /ords Mainte                         | nance                          |
|-------------------------------------------------------------------------------------------|--------------------------------------------------|--------------------------------------|--------------------------------|
| Reserved Words to Display: PxPlus Supplied Wo                                             | ords 🗸 🦻                                         |                                      |                                |
| PxPlus Supplied Words may not be edited<br>Words will allow the default restrictions to b | I. However, adding the<br>be over-ridden (except | same word to th<br>in the case of FN | e list of User-Defined<br>\*). |
| Reserved Word                                                                             | Data Dictionary                                  | NOMADS<br>Controls                   | Delete Word(s)                 |
| ABSOLUTE                                                                                  | ☑                                                |                                      |                                |
| ADD                                                                                       | ⊻.                                               |                                      |                                |
| ALL                                                                                       | ⊻.                                               |                                      |                                |
| ALLOCATE                                                                                  | ¥.                                               |                                      |                                |
| ALTER                                                                                     | ĭ.                                               |                                      |                                |
| ALTERNATE_PANEL                                                                           |                                                  | Z                                    |                                |
| ALTERNATE_PANEL_TYPE                                                                      |                                                  | 1                                    |                                |
| AND                                                                                       | <b>⊻</b>                                         |                                      | ~                              |
|                                                                                           |                                                  | _                                    |                                |
| Search Dictionary                                                                         |                                                  | <u>O</u> K                           | Cancel Apply                   |

### **USER DEFINED WORDS**

- New words may be restricted from use in the Data Dictionary or as NOMADS controls (or both)
- Entering a PxPlus Supplied word as a User-Defined word will override default behavior

| TECHNOLOGIES LTD.                                           | Us                                                           | ser Reserved W                           | /ords Mainter                                                                                                    | nance             |          |          |
|-------------------------------------------------------------|--------------------------------------------------------------|------------------------------------------|----------------------------------------------------------------------------------------------------|-------------------|----------|----------|
| Reserved Words to Display:                                  | User-Defined Words<br>C:\PVX Plus Technologi                 | _ 🧭<br>ies∖PxPlus∖pxplus.w               | /ds                                                                                                    |                   |          |          |
| PxPlus Supplied V<br>Words will allow th                    | Vords may not be edited. H<br>e default restrictions to be c | owever, adding the<br>ver-ridden (except | same word to the<br>in the case of FN                                                                                                    | e list of<br>I*). | User-Det | ined     |
| Reserved Word                                               |                                                              | Data Dictionary                          | NOMADS                                                                                                    | ^                 | Dele     | te Word( |
|                                                             |                                                              | ŕ                                        | Controls                                                                                                    | 111               | Dele     | te moral |
| CUSTOM                                                      |                                                              | <br>⊻                                    | Controls                                                                                                    | Ľ                 | Dele     |          |
| CUSTOM<br>EXAMPLE                                           |                                                              |                                          | Controls                                                                                                    |                   | Dele     |          |
| CUSTOM<br>EXAMPLE<br>ID                                     |                                                              |                                          | Controls<br>C<br>C<br>C<br>C<br>C<br>C<br>C<br>C<br>C                                                                                                    |                   | Dele     |          |
| CUSTOM<br>EXAMPLE<br>ID<br>NAME                             |                                                              |                                          | Controls<br>Controls<br>Controls |                   | Dele     |          |
| CUSTOM<br>EXAMPLE<br>ID<br>NAME<br>PROPERTY                 |                                                              |                                          | Controls<br>2<br>2<br>2<br>2<br>2<br>2<br>2<br>2<br>2<br>2<br>2<br>2<br>2                                                                                                    |                   |          |          |
| CUSTOM<br>EXAMPLE<br>ID<br>NAME<br>PROPERTY<br>READ         |                                                              |                                          | Controls                                                                                                    | -                 |          |          |
| CUSTOM<br>EXAMPLE<br>ID<br>NAME<br>PROPERTY<br>READ<br>TEST |                                                              |                                          | Controls                                                                                                    |                   | Dele     |          |

BRIDGING THE PAST AND THE FUTURE

# SEARCH DICTIONARY

### SEARCH DICTIONARY BUTTON

 Dialog will show instances where a reserved word is currently used in the Data Dictionary

| TECHNOLOGIES LTD.                    | Search Data Dictionary for Reserved Words |              |               |              |   |
|--------------------------------------|-------------------------------------------|--------------|---------------|--------------|---|
| Search for Reserved Words            |                                           |              |               |              |   |
| Table Name                           | #                                         | Element Name | Reserved Word | User         | ^ |
| {Global Dictionary}                  | 3                                         | date         | DATE          |              |   |
| {Global Dictionary}                  | 10                                        | NAME         | NAME          | <b>I</b>     |   |
| {Global Dictionary}                  | 1                                         | key          | KEY           |              |   |
| {Global Dictionary}                  | 1                                         | key          | KEY           |              |   |
| {Global Dictionary}                  | 1                                         | key          | KEY           |              |   |
| {Global Dictionary}                  | 2                                         | desc         | DESC          |              |   |
| {Global Dictionary}                  | 3                                         | numeric      | NUMERIC       |              |   |
|                                      |                                           |              |               |              | × |
| Data Dictionary contains reserved wo | rds.                                      |              | Search        | <u>E</u> xit |   |

# SYSTEM ANALYSIS (2022)

| TECHNOLOGIES LTD.                   | System Analysis       | () — — )     |
|-------------------------------------|-----------------------|--------------|
| Click on a section to expand it and | view the results.     |              |
| PxPlus Install Test                 |                       | +            |
| PxPlus Environment Variables        |                       | +            |
| Internet Test                       |                       | +            |
| SSL Test                            |                       | +            |
| External DB Test                    |                       | •            |
| PDF Test                            |                       | +            |
| No issues found                     | Possible issues found | Issues found |
| Execute Save                        |                       | Close        |

#### NEW SYSTEM ANALYSIS UTILITY

• Analyses the PxPlus installation and setup

| Test                            | Description                                                                                                    |
|---------------------------------|----------------------------------------------------------------------------------------------------|
| PxPlus Install Test             | Create and delete a file in the install directory.<br>Create and delete a file in the <i>Lib</i> directory and all <i>Lib</i> sub-directories.                                                                         |
| WindX Test                      | Display client and server PxPlus versions and the WindX program version.<br>Ensure client PxPlus version equals the server PxPlus version.<br>Validate % <b>PXPLUS_HOST\$</b> is set correctly and that spawning works |
| PxPlus Environment<br>Variables | Display all of the PxPlus environment variables.                                                                                                    |
| Internet Test                   | Test that PxPlus can connect to the Internet at <u>www.pvxplus.com</u> .                                                                                                    |

# SYSTEM ANALYSIS CONTINUED

| Test             | Description                                                                                                    |
|------------------|----------------------------------------------------------------------------------------------------|
| SSL Test         | Test that PxPlus can connect securely via SSL to <b>www.pvxplus.com</b> .<br>Display OpenSSL version.                                                                                                    |
| External DB Test | Test that ADO is supported.<br>Test that ODB is supported. On UNIX, test that UNIX ODBC is setup.<br>Test that DB2 is supported and the DB2 client is setup.<br>Test that OCI is supported and the Oracle instant client is installed.<br>Test that MySQL client library is installed. |
| PDF Test         | Check that LibHaru is supported and enabled.<br>Open a PDF file.                                                                                                    |

## RUNNING THE GRAPHICAL ANALYSIS

|      | PVX F | PLUS | System Analysis                                  | ● - □ ×       |
|------|-------|------|--------------------------------------------------|---------------|
|      |       |      | Press Execute and the results will display here. |               |
|      |       |      |                                                  |               |
|      |       |      |                                                  |               |
|      |       |      |                                                  |               |
|      |       |      |                                                  |               |
|      |       |      |                                                  |               |
|      |       |      |                                                  |               |
|      |       |      |                                                  |               |
|      |       |      |                                                  |               |
| Exec | cute  | Save |                                                  | <u>C</u> lose |

| <b>PVX PLUS</b><br>TECHNOLOGIES LTD.  | System Analysis       | 1 - □        |
|---------------------------------------|-----------------------|--------------|
| Click on a section to expand it and v | iew the results.      |              |
| PxPlus Install Test                   |                       | +            |
| PxPlus Environment Variables          |                       | +            |
| Internet Test                         |                       | +            |
| SSL Test                              |                       | ÷            |
| External DB Test                      |                       | •            |
| PDF Test                              |                       | +            |
| No issues found                       | Possible issues found | Issues found |
| Execute Save                          |                       | Close        |

#### **ANALYSIS RESULTS**

Color-coded

Х

• More info available with + button

| External DB Test –                                                                                 |
|----------------------------------------------------------------------------------------------------|
| ADO is supported.                                                                                  |
| ODBC is supported.                                                                                 |
| DB2 is supported.                                                                                  |
| DB2 is correctly setup.                                                                            |
| Oracle is supported.                                                                               |
| Oracle is not setup.                                                                               |
| Fix Suggestion: Oracle client must be installed and the Oracle client library must be in the path. |
| [OCI] Connect to Oracle Server                                                                     |
| MySQL is correctly setup.                                                                          |

CALL "\*tools/systemanalysis", results\$, htmlOutput

| WHERE      | EXPLANATION                                                                       |
|------------|-----------------------------------------------------------------------------------|
| result\$   | Output string where the test results are returned                                 |
| htmlOutput | If set, the output will be HTML. If not set or set to 0, the output is plain text |

# LAUNCH EZWEB SERVER (2022)

| PVX PLUS     TECHNOLOGIES LTD.     Launch EZWeb Server |
|--------------------------------------------------------|
| Port Number: 5566                                      |
| Secure (HTTPS)                                         |
| SSL Certificate: C:\webster8088\data\sslcert.pem 🖻     |
| Certificate Key: 🖻                                     |
| PFX Password:                                          |
| Launch EZWeb on port: 5566 Save Exit                   |

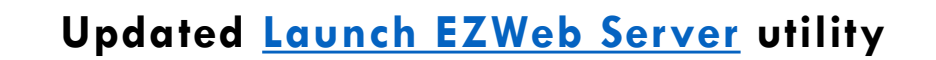

#### SECURITY OPTIONS ADDED

- Secure (HTTPS) check box
  - SSL Certificate
  - Certificate Key
  - PFX Password

| PxPI | us-2024: Ezv                            | web Serve | r (8088) |         |   |
|------|-----------------------------------------|-----------|----------|---------|---|
| *    | PxPlus-2024: Ezweb Server (5566;secure) |           |          |         |   |
|      |                                         |           |          | <b></b> |   |
|      |                                         | -         |          |         | • |

### SYSTEM TRAY

• System Tray messages updated when secure

See 'Security' PDF for more details

# LIBRARY BULK EDIT AND SEARCH (2023)

### UPDATED LIBRARY BULK EDIT

- Search capabilities added to existing Library Bulk Edit Utility
- Search Library button is available when Type is set to Library

| PVX PLUS Library E       |                    |                                                |                          | y Bulk  | ⓓ — □ X<br>Bulk Edit and Search |                    |                      |         |
|--------------------------|--------------------|------------------------------------------------|--------------------------|---------|---------------------------------|--------------------|----------------------|---------|
| Туре:                    | Library            | C:VPVX Plus Technolog     Include Sub-Director | ies\PxPlus\Lib\_<br>ries | demo\2( | 124\scmlib.en                   |                    | <u>S</u> earch Libra | iy      |
| Control Type:<br>Filter: | All Controls       | Case-Sensitive                                 | Is Not                   | Ein     | d Controls                      |                    |                      |         |
| Selected Contr           | ols                |                                                |                          |         | Properties to Edit              |                    |                      |         |
|                          |                    |                                                |                          |         | Property<br>© Co                | Value<br>ordinates |                      | ^       |
|                          |                    |                                                |                          |         | Height                          | As is              |                      |         |
|                          |                    |                                                |                          |         | Width                           | As is              |                      |         |
|                          |                    |                                                |                          |         |                                 | Display            |                      |         |
|                          |                    |                                                |                          |         | Background image path           | As is              |                      |         |
|                          |                    |                                                |                          |         | Background image position       | As is              |                      | ~       |
|                          |                    |                                                |                          |         | Center Text Vertically          | As is              |                      | ~       |
|                          |                    |                                                |                          |         | Display Effect                  | As is              |                      | ~       |
|                          |                    |                                                |                          |         | Empty Value                     | As is              |                      |         |
|                          |                    |                                                |                          |         | Frame Type                      | As is              |                      |         |
|                          |                    |                                                |                          |         | Implied Decimal                 | As is              |                      | ▼ ↓     |
| Collapse                 | <u>R</u> eset      | Selec <u>t</u> All                             |                          |         |                                 |                    | Clear Pro            | perties |
| Panel ch                 | anges cannot be re | versed. Ensure a proper back                   | up exists.               |         | <u>O</u> k <u>A</u> pply        | <u>C</u> lea       | ar <u>E</u>          | xit     |

| Filter |          |                    |                |           |          | _  |
|--------|----------|--------------------|----------------|-----------|----------|----|
|        | pression | Regular Expression | Case-Sensitive | Is Not    |          |    |
|        | pression |                    |                | Casad     | Customia |    |
|        |          |                    |                | Search    | Customiz | je |
| Kov    |          | obi pmo\$          | obi typo\$     | init val® |          |    |
| IXCy   | 0000     |                    | _obj_types     |           |          | 1  |
| 2019   | 0000     | 2019               | D              |           |          |    |
| 2019   | 0139     | BUTTON_FIRST       | В              |           |          |    |
| 2019   | 0142     | BUTTON_PRIOR       | В              |           |          |    |
| 2019   | 0145     | BUTTON_NEXT        | В              |           |          |    |
| 2019   | 0148     | BUTTON_LAST        | В              |           |          |    |
| 2019   | 0203     | PROMPT_PRODUCT     | F              |           |          |    |
| 2019   | 0220     | PRODUCTCODE        | М              |           |          |    |
| 2019   | 0302     | BOXES_1            | x              |           |          |    |
| 2019   | 0503     | PROMPT_DESCRIPTI   | . F            |           |          |    |
| 2019   | 0520     | DESCRIPTION        | М              |           |          |    |

Initially 4 columns are displayed (Key, \_obj\_nme\$, \_obj\_type\$ and \_init\_val\$)

# CUSTOMIZE SEARCH (2024)

### LIBRARY BULK EDIT AND SEARCH

- Customize button allows more columns
- Select from all available columns in the library file

| File.        | C:\PVX PIL | is rechnologies/PxPlus/Lib/_den | no\2024\scmiib.en |            |                    |
|--------------|------------|---------------------------------|-------------------|------------|--------------------|
| Filter<br>Ex | pression   | Regular Expression              | Case-Sensitive    | Is Not     | Customi <u>z</u> e |
| Key          |            | _obj_nme\$                      | _obj_type\$       | init_val\$ | ^                  |
| (            | 0000       |                                 |                   |            |                    |
| 2019         | 0000       | 2019                            | D                 |            |                    |
| 2019         | 0139       | BUTTON_FIRST                    | В                 |            |                    |
| 2019         | 0142       | BUTTON_PRIOR                    | В                 |            |                    |
| 2019         | 0145       | BUTTON_NEXT                     | В                 |            |                    |
| 2019         | 0148       | BUTTON_LAST                     | В                 |            |                    |
| 2019         | 0203       | PROMPT_PRODUCT                  | F                 |            |                    |
| 2019         | 0220       | PRODUCTCODE                     | Μ                 |            |                    |
| 2019         | 0302       | BOXES_1                         | x                 |            |                    |
| 2019         | 0503       | PROMPT_DESCRIPTI                | F                 |            |                    |
| 2019         | 0520       | DESCRIPTION                     | М                 |            | ~                  |

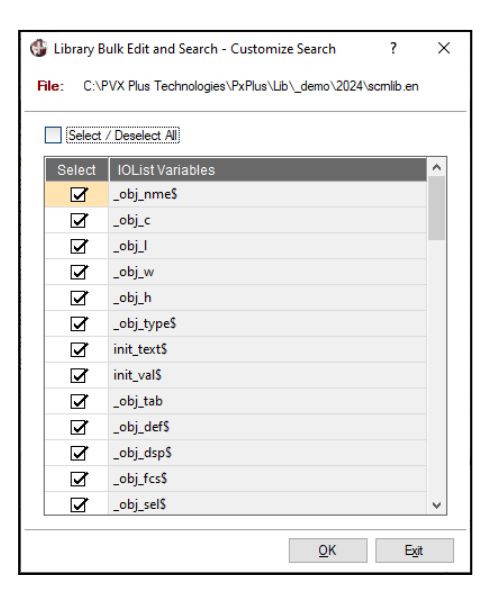

| 🕒 Library Bulk Edit an                             | d Search - Search       |                       |            |        |        |             |                        |            |          |                 |           |
|----------------------------------------------------|-------------------------|-----------------------|------------|--------|--------|-------------|------------------------|------------|----------|-----------------|-----------|
| File: C                                            | \PVX Plus Technologies\ | PxPlus\Lib\_demo\2024 | \scmlib.en |        |        |             |                        |            |          |                 |           |
| Filter                                             |                         |                       |            |        |        |             |                        |            |          |                 |           |
| Expression Regular Expression Case-Senative la Not |                         |                       |            |        |        |             |                        |            |          |                 |           |
|                                                    |                         |                       |            |        |        |             |                        |            |          | Search_         | Customize |
| Key                                                | _obj_nme\$              | _obj_c                | _obj_l     | _obj_w | _obj_h | _obj_type\$ | init_text\$            | init_val\$ | _obj_tab | _obj_def        | 5 ^       |
| 0000                                               |                         | 0                     | 0          | 0      | 0      |             | ·                      |            | 0        |                 |           |
| CATS_TITLE 0000                                    |                         | 15                    | 4          | 35     | 10     | D           | Cats_title             |            | 0        | 1               |           |
| CATS_TITLE 0901                                    | PX_TITLEBAR_MAX         | 0                     | 8.5        | 3      | 1.5    | В           | {!Title_Max}           |            | 0        | 0               |           |
| CHART_SLS 0000                                     |                         | 0                     | 0          | 80     | 24     | D           | Sales Figures          |            | 0        | 1               |           |
| CHART_SLS 0102                                     | CHART                   | 1                     | 0.2        | 78     | 21.2   | н           |                        |            | 0        |                 |           |
| CHART_SLS 2302                                     | FONTED_TEXT_1           | 1                     | 22.25      | 12     | 1      | F           | Chart Types:           |            | 0        |                 |           |
| CHART_SLS 2314                                     | CHART_TYPE              | 13                    | 22.25      | 18     | 15     | D           | 2DAREAI2DBARI2D        | 2DCOLUMN   | 1000     |                 |           |
| CHART_SLS 2336                                     | WRITE_UPDATE            | 35                    | 22         | 11     | 1.5    | В           | &Write Update          |            | 1000     | 0               |           |
| CHART_SLS 2348                                     | PROPERTY_UPDATE         | 47                    | 22         | 11     | 1.5    | В           | &Property Update       |            | 1000     |                 |           |
| CHART_SLS 2369                                     | EXIT                    | 68                    | 22         | 11     | 1.5    | В           | E&xit                  |            | 1000     | 0               |           |
| CLIENTOLD 0000                                     | CLIENTOLD               | 5                     | 5          | 112    | 21     | D           | Client Master File Mai |            | 0        | 1               | ~         |
| ٢                                                  |                         |                       |            |        |        |             |                        |            |          |                 | >         |
| 886 records found                                  |                         |                       |            |        |        |             |                        |            |          | <u>D</u> etails | Exit      |

# FILE UPDATE/VIEW UTILITIES

### **UPDATED FILE UTILITIES**

- Similar search capabilities added to the File Update and File View Utilities
- File Update
  - Accessed from System Utilities or IDE task under Data Management
- File View
  - Accessed from System Utilities or Data toolbar button in Data Dictionary Maintenance

|                  | TROLOGIES LTD. File Vi                                 | iew Utility           | 1        |
|------------------|--------------------------------------------------------|-----------------------|----------|
| ile: C:\P        | /X Plus Technologies\PxPlus\lib\_demo\2024\data\client |                       | 2        |
| Key: Prima       | ry Key: Client ID                                      | ✓ File Info           |          |
| ["ClientldKe     | /":1:1:6]                                              | Туре:                 | Keyed    |
|                  |                                                        | Record Size:          | 640      |
| Enter starting k | ey (size=6):                                           | Primary Key Size:     | 6        |
| 016057<br>IA A D | (Index=51202)                                          | Current # of records: | 200      |
| Field            | Value                                                  |                       | Length 🔺 |
| Clientid\$       | 016057                                                 |                       | 6        |
| Clientname\$     | Hemphill Theatre                                       |                       | 16       |
| Address1\$       | 9489 Cozy Shadow Close                                 |                       | 22       |
| Address2\$       | Apt 1                                                  |                       | 5        |
| City\$           | Etang-du-nord                                          |                       | 13       |
| State\$          | QC                                                     |                       | 2        |
| Country\$        | Canada                                                 |                       | 6        |
| Zincodes         | G0M 1Q6                                                |                       | 7 .      |

| 4 | File View  | Utility - Customize Search                             | > |
|---|------------|--------------------------------------------------------|---|
| F | file: C:\F | VX Plus Technologies\PxPlus\lib\_demo\2024\data\client |   |
|   | Select     | / Deselect All                                         |   |
|   | Select     | IOList Variables                                       | ^ |
|   |            | Clientid\$                                             |   |
|   | <b>⊻</b>   | Clientname\$                                           |   |
|   |            | Address1\$                                             |   |
|   |            | Address2\$                                             |   |
|   | <b>⊻</b>   | City\$                                                 |   |
|   |            | StateS                                                 |   |
|   | ⊡ I        | Country\$                                              |   |
|   |            | Zipcode\$                                              |   |
|   | V          | Phonenumber\$                                          |   |
|   |            | Phoneextension\$                                       |   |
|   |            | Website\$                                              |   |
|   | <b>⊡</b>   | Webpwd\$                                               |   |
|   | Z          | Email\$                                                | ~ |
| - |            | 01                                                     |   |
|   |            | <u>O</u> K E <u>x</u> it                               |   |

| File:     C:\PV>       Filter | X Plus Technologies \PxPlus \ib\ | _demo\2024\v   | data\client            |             |                 |         |          |           |                |        |           |
|-------------------------------|----------------------------------|----------------|------------------------|-------------|-----------------|---------|----------|-----------|----------------|--------|-----------|
| Filter                        | ular Evenencian 🔲 Care S         |                |                        |             |                 |         |          |           |                |        |           |
| Expression Regu               | ular Exampleion Case S           |                |                        |             |                 |         |          |           |                |        |           |
| r                             | ulai Dipression 🗌 Case-5         | enstive [      | ls Not                 |             |                 |         |          |           |                |        |           |
|                               |                                  |                |                        |             |                 |         |          |           |                | Search | Customiz  |
| Key Cl                        | lientid\$ Clientna               | ame\$          | Address1\$             | Address2\$  | City\$          | State\$ | CountryS | Zipcode\$ | PhonenumberS   | Phonee | xtensionS |
| 016057 014                    | 16057 Hemphill                   | Theatre        | 9489 Cozy Shadow Cl    | Apt 1       | Etang-du-nord   | QC      | Canada   | GOM 1Q6   | (581) 555-6421 |        |           |
| 022632 023                    | 22632 Irion Wine                 | ary            | 4490 Middle Plaza      | Suite 98    | Southland Hills | ON      | Canada   | LOR 2L6   | (807) 555-6746 |        |           |
| 024363 024                    | 24363 Falls The                  | atre           | 889 Noble Spring Road  |             | Cuog            | QC      | Canada   | J3W 8D6   | (514) 555-5442 |        |           |
| 032475 033                    | 32475 Brewster                   | Lighting       | 5998 Dusty Circle      |             | Methlakahtla    | BC      | Canada   | V1M 6Z2   | (778) 555-3834 |        |           |
| 033994 033                    | 33994 Jackson                    | Formal Rentals | 5201 Lost Jetty        |             | Langruth        | MB      | Canada   | R8P 2M1   | (204) 555-6908 |        |           |
| 034538 034                    | 34538 Grayson I                  | Vursery        | 1737 Hazy Stead        |             | Reading         | NS      | Canada   | B2K 7W7   | (902) 555-5325 |        |           |
| 038024 034                    | 38024 Burleson                   | Construction   | 5574 Bright Green      | Suite 88    | Elsanor         | MB      | Canada   | R7G 6H7   | (204) 555-4666 |        |           |
| 038588 034                    | 38588 Clay Med                   | ical Center    | 7158 Lazy Crescent     |             | Westoe          | SK      | Canada   | S8R 100   | (306) 555-7600 |        |           |
| 039816 039                    | 9816 Williamso                   | n Roofing      | 4515 Golden Place      |             | Pipestone       | MB      | Canada   | R5P 1F4   | (204) 555-1064 |        |           |
| 041264 04                     | 1264 Lipscomb                    | Securities     | 40 Iron Fawn Turnabout | P.O. Box 77 | Scotts Level    | ON      | Canada   | N00 3C5   | (807) 555-4397 |        |           |
| 047847 04                     | 7847 Kimble W                    | edding Servi   | 7309 Dusty Sky Towers  |             | Sombra          | ON      | Canada   | L5J 108   | (289) 555-8556 |        |           |
| <                             |                                  |                |                        |             |                 |         |          |           |                |        | >         |

BRIDGING THE PAST AND THE FUTURE

# **USABILITY ENHANCEMENTS**

|                     | NOLOGIES LTD.                                                 | File View Utility     | ① - □ >       |
|---------------------|---------------------------------------------------------------|-----------------------|---------------|
| <u>F</u> ile: C:\P\ | X PLUS TECHNOLOGIES\PXPLUS\LIB\_DEMO\2024\                    | DATA\PRODUCTS         | 6             |
| <u>K</u> ey: Prima  | ry Key: Product Code                                          | 🗸 File Info           |               |
| ["Produc Alt. K     | ry Key: Product Code<br>y 1: Product Description+Product Code | уре:                  | Keyed         |
|                     |                                                               | Record Size:          | 384           |
| Enter starting k    | ey (size=12):                                                 | Primary Key Size:     | 12            |
| BUS-3110-YLV        |                                                               | Current # of records: | 192           |
| ∎∢ ♦ ▶              | (Index=8193)                                                  | Search                |               |
| Field               | Value                                                         |                       | Length 🛕      |
| Productcode\$       | BUS-3110-YLW                                                  |                       | 12            |
| Description\$       | Bus - Yellow                                                  |                       | 12            |
| Price               | 9.75                                                          |                       | 4             |
| Qtyonhand           | 684                                                           |                       | 3             |
| Ytdqtysold          | 459                                                           |                       | 3             |
| Ytdsales            | 4475.25                                                       |                       | 7             |
| Prvqtysold          | 1547                                                          |                       | 4             |
| Prysales            | 15083.25                                                      |                       | 8             |
|                     |                                                               |                       | ¥             |
| View multi          | ole fields per line                                           |                       | <u>C</u> lose |

### FILE VIEW UTILITY

 Key definition information added to identify keys more easily when searching records

### FILE VIEW & FILE UPDATE UTILITIES

• Query button added to key value to aid in selecting a particular record

| File Query for C:\F                           | PVX PLUS TECHNOLOGIES\PXPLUS\                               | LIB\_DEMO\2024\DATA\PRODUCTS                                                                                                | -       |               |
|-----------------------------------------------|-------------------------------------------------------------|----------------------------------------------------------------------------------------------------|---------|---------------|
| Find text<br>BUS-3110-YLW<br>Match<br>column: | ✓     ✓       ►     ✓       ►     ✓       Favorites     Add | <ul> <li>☐ Columns</li> <li>✓ Export</li> <li>✓ Filters</li> <li>✓ Charts</li> <li>⑦ Formulas</li> <li>᠃ Profile</li> </ul> | •       | Print Refresh |
| Primary Key                                   | Field 1                                                     | Field 2                                                                                                    | Field 3 | ^             |
| BUS-3110-YLW                                  | BUS-3110-YLW                                                | Bus - Yellow                                                                                                    | 9.75    |               |
| BUS-3111-CYN                                  | BUS-3111-CYN                                                | Bus - Cyan                                                                                                    | 8.5     |               |
| BUS-3112-VIO                                  | BUS-3112-VIO                                                | Bus - Violet                                                                                                    | 10      |               |
| BUS-3113-GRN                                  | BUS-3113-GRN                                                | Bus - Green                                                                                                    | 8.25    |               |
| BUS-3114-RED                                  | BUS-3114-RED                                                | Bus - Red                                                                                                    | 10.25   |               |
| BUS-3115-BLU                                  | BUS-3115-BLU                                                | Bus - Blue                                                                                                    | 8.25    |               |
| CAR-1320-GLD                                  | CAR-1320-GLD                                                | Safari Jeep - Gold                                                                                                    | 9.25    |               |
| CAR-1321-CYN                                  | CAR-1321-CYN                                                | Safari Jeep - Cyan                                                                                                    | 9.25    | ~             |
| <                                             |                                                             |                                                                                                    |         | >             |
|                                               |                                                             |                                                                                                    | Select  | <u>C</u> lose |

# IN CONCLUSION

# PXPLUS IS ALWAYS WORKING TO EXPAND THE TOOLSET AS WELL AS ENHANCE AND IMPROVE EXISTING TOOLS

- Recent Language Enhancements
  - Future Roadmap
  - Support Tickets
    - Forum Posts
  - User Suggestions